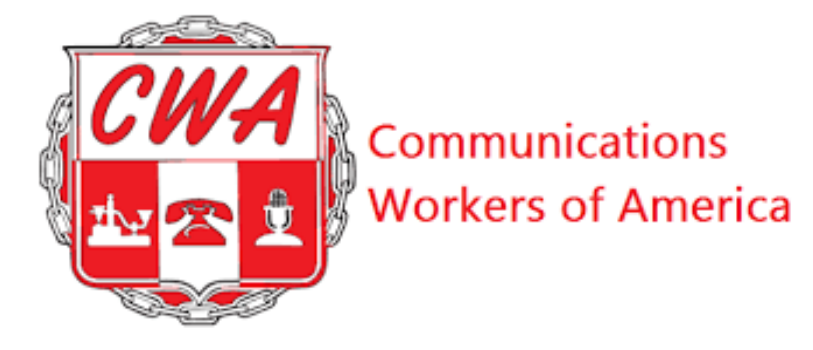

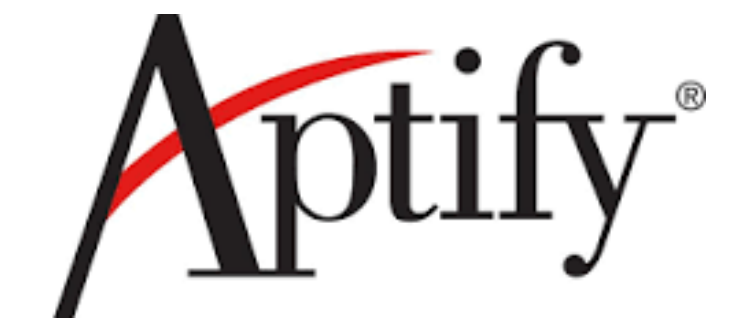

# Local Membership System User Guide

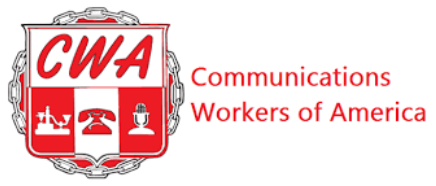

| Overview                                                                           | (  |
|------------------------------------------------------------------------------------|----|
| Prerequisites                                                                      |    |
| Log into Aptify                                                                    | 8  |
| View My Homepage (Notifications Landing Page)                                      | 12 |
| Add a New Person                                                                   | 19 |
| Change Member Status                                                               | 2  |
| Custom Work Location                                                               | 28 |
| Set Up Default Email Clients (Prerequisite to Emailing Members)                    | 3  |
| Send Group Email Without Default Mail Client                                       | 3. |
| Print Address Labels                                                               | 3  |
| Groups                                                                             | 3  |
| Create Group Members                                                               | 4  |
| Stewards Group                                                                     | 4  |
| Deactivate Groups                                                                  | 4  |
| There are times when you need to discontinue the use of a specific group. For this | 4  |
| example, we will deactivate a Strike Local 1170                                    | 4  |
| Process Dues Using a Prelist                                                       | 4  |
| Check Dues Prelist Status                                                          | 5  |
| View Reports                                                                       | 5  |
| Appendix A – Quick Reference Sheets                                                | 6  |
| Appendix B – Buttons & Terms                                                       | 6  |
| Appendix C – Glossary                                                              | 6  |

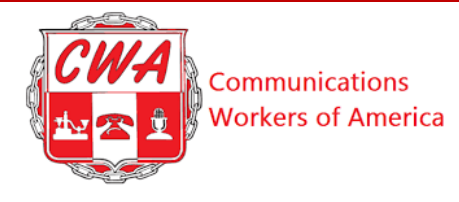

#### Figures

| Figure 1: Log In                            | 9 |
|---------------------------------------------|---|
| Figure 2: Forgot Password                   | 9 |
| Figure 3: Change Password                   |   |
| Figure 4: Main Menu Bar                     |   |
| Figure 5: Notifications Menu Bar            |   |
| Figure 6: Notifications                     |   |
| Figure 7: Notifications Dropdown List       |   |
| Figure 8: Search for Person                 |   |
| Figure 9: Enter Required Member Information |   |
| Figure 10: Search Results                   |   |
| Figure 11: Add Person                       |   |
| Figure 12: Enter Additional Information     |   |
| Figure 13: Member Status Types              |   |
| Figure 14: Select Record                    |   |
| Figure 15: Membership Information Page      |   |
| Figure 16: Select Employment History Record |   |
| Figure 17: Update Member's Record           |   |
| Figure 18: Save Changes                     |   |
| Figure 19: Custom Work Location             |   |
| Figure 20: Select Record                    |   |
| Figure 21: View Custom Work Location Space  |   |
| Figure 22: Setup Default Client             |   |
| Figure 23: Settings                         |   |
| Figure 24: Advanced                         |   |
| Figure 25: Content Settings                 |   |
| Figure 26: Handlers                         |   |
|                                             |   |

3

| CWA | Communications     |
|-----|--------------------|
|     | Workers of America |

| Figure 27: Allow Sites to Ask to Become Default Handlers for Sending Email |    |
|----------------------------------------------------------------------------|----|
| Figure 28: Eye-shaped Icon                                                 |    |
| Figure 29: Get Email IDs                                                   | 35 |
| Figure 30: Select & Copy E-mail Addresses                                  | 35 |
| Figure 31: Get Labels Button                                               |    |
| Figure 32: Print Address Label                                             |    |
| Figure 33: Click Groups                                                    | 39 |
| Figure 34: Click Add New                                                   | 39 |
| Figure 35: Update                                                          | 39 |
| Figure 36: Add New Group Member                                            | 41 |
| Figure 37: Access Group Member Page                                        |    |
| Figure 38: Select Dates                                                    |    |
| Figure 39: Enter Delivery Address                                          |    |
| Figure 40: Click Save Button                                               | 44 |
| Figure 41: Select Other                                                    | 44 |
| Figure 42: Select Entered Group                                            | 45 |
| Figure 43: Select Local Officer Group                                      |    |
| Figure 44: Error Message                                                   | 47 |
| Figure 45: Deactivate Group                                                |    |
| Figure 46: Click Dues Prelist Button                                       | 49 |
| Figure 47: Select Dues Processing Dropdown Menu                            | 49 |
| Figure 48: Opened Dues Process Report Error Message                        | 50 |
| Figure 49: Abandon Record                                                  | 51 |
| Figure 50: Download File from HQ                                           | 51 |
| Figure 51: Access Downloaded File                                          | 52 |
| Figure 52: Enable Editing                                                  | 52 |
| Figure 53: Click Save As Button                                            | 52 |

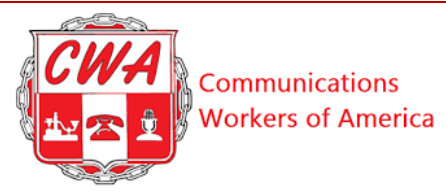

| Figure 54:Select File                                 | 53 |
|-------------------------------------------------------|----|
| Figure 55: File Location                              | 54 |
| Figure 56: Update Status and Data                     | 54 |
| Figure 57: Base Wage Calculation Complete             | 55 |
| Figure 58: Submit File and Select Dues Prelist Button | 56 |
| Figure 59: Validation Upload                          | 56 |
| Figure 60: Click Dues Prelist Button                  | 58 |
| Figure 61: Select to Check Dues Report                | 58 |
| Figure 62: View Reports                               | 59 |
| Figure 63: Select Employment History Record           | 62 |
| Figure 64: Update Member's Record                     | 62 |

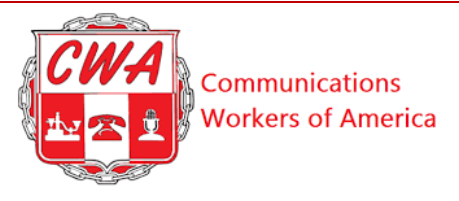

#### Overview

Welcome aboard new Aptify users! This *Aptify User Guide* is designed as a handy reference to use as you manage local membership and dues records using Aptify.

Aptify is cloud-based membership management software, which means that you access it on a web page and there is nothing to download. This software enables local, district and sector users to add, change and share electronically data relating to members of the Communications Workers of America (CWA).

Aptify was built on a flexible platform, so our system will grow with us as the needs of CWA and our locals evolve.

This *Aptify User Guide* is specific to the interface used by local, district, sector and division-level users. It walks you through the steps to access the Aptify system and perform basic CWA tasks. It includes a glossary and quick reference sheets.

If you have questions about CWA dues and membership policies, your staff representatives, district or sector leadership and the CWA Secretary-Treasurer's office are here to help. Current versions of CWA's policies and procedures can be found in the <u>CWA Union Operating Procedures Manual</u> (UOPM) page on the CWA website.

Now, let's get started!

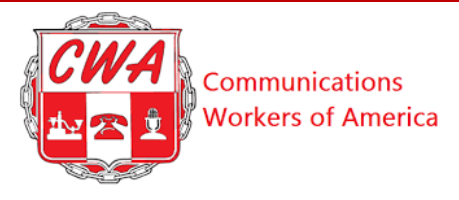

### **Getting ready - Prerequisites**

Before accessing Aptify, you will need two programs:

- An updated web browser. We recommend **Google Chrome** <u>https://www.google.com/chrome/</u> -- but you can also access Aptify using Mozilla Firefox, Microsoft Edge or Safari (Apple).
- Microsoft (MS) Excel. Excel will allow you to import, export and download personal copies of spreadsheets to your computer.

Notes:

- CWA will conduct training using Google Chrome.
- Be aware that features and images may vary across different browsers.
- Using a larger computer monitor will help you see more Aptify data on the same page, and minimize the need to use scroll bars.

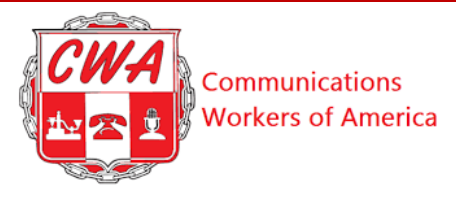

**Log into Aptify** Refer to the following steps to log into Aptify.

| Step | Action                                                                                                    |
|------|----------------------------------------------------------------------------------------------------|
| 1.   | Once you have successfully created a log-in and password, access<br>Aptify here: <u>https://portal-cwa.aptify.com/Home.aspx</u>                                                                   |
|      | Notes:                                                                                                    |
|      | • You must have an email account to register for Aptify. (Locals will be responsible for setting up e-mail accounts for local users; CWA staff members should use their CWA accounts.)            |
|      | • To request a new log-in for a local user, a local president must<br>e-mail <u>aptifysupport@cwa-union.org</u> and include the new<br>user's name, email address, and position within the local. |
|      | • To have an account deactivated, a local president can email<br><u>aptifysupport@cwa-union.org</u> . Include the name and email<br>address of the user.                                          |
|      | • Aptify accounts are issued for individuals. Do not share your username and password with anyone.                                                                                                |
|      | • Each user is responsible for using Aptify in accordance with the law, policies of their local and <u>CWA policies and procedures</u> .                                                          |

| Ston | Action                                                                                      |
|------|---------------------------------------------------------------------------------------------|
| Step | Action                                                                                      |
| 2.   | Enter your e-mail address as your username; enter your password.<br><i>Figure 1: Log In</i> |
|      | CWA                                                                                         |
|      | mparker@cwa-union-org                                                                       |
|      | Log in                                                                                      |
|      | Forgot Password                                                                             |
| 3.   | Click the <b>Log in</b> button.                                                             |

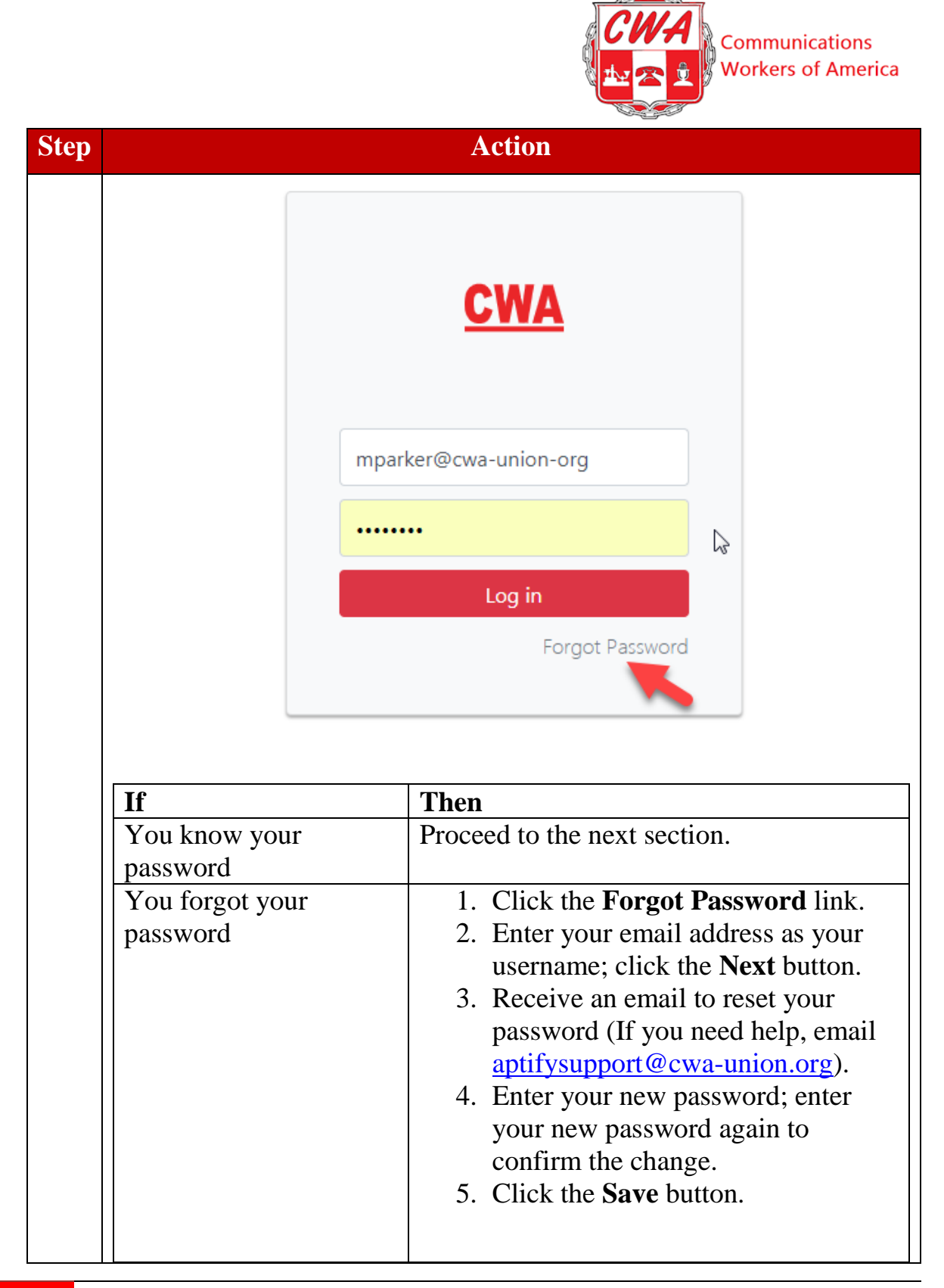

|      | Communications<br>Workers of America |
|------|--------------------------------------|
| Step | Action                               |
|      | Figure 3: Change Password            |

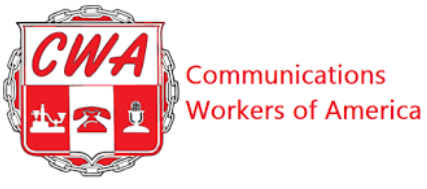

### **View My Homepage (Notifications Landing Page)**

Let's visit the CWA-Aptify homepage. This homepage serves as your CWA-Aptify dashboard. Notice the main menu bar at the top of the homepage (Figure 4). Each "button" on the menu bar helps you perform basic actions -- <u>find reports</u>, <u>process/track dues</u>, <u>creating groups</u>, <u>add people</u> or <u>search for individuals</u>.

Figure 4: Main Menu Bar

🕂 Home 🖽 Reports 📕 Dues Prelist 🚢 Groups 🎥 Add Person 🔍 Search 🌐 Global Search

Notifications will be posted in center of the homepage. This information may include general announcements, alerts about delinquencies or notification of upcoming system updates or downtime.

Now, let's review the menu buttons below the "Notifications" (Figure 5). These buttons help you to perform actions such as <u>exporting to Excel</u>, <u>refreshing the</u> <u>page</u>, <u>clearing sorting</u>, <u>clearing filters</u>, <u>clearing groupings</u>, and <u>auto-resizing</u> columns.

| Figure 5: N        | otifications M           | enu Bar                  |                                |                        |                       |                 |             |      |
|--------------------|--------------------------|--------------------------|--------------------------------|------------------------|-----------------------|-----------------|-------------|------|
| <u>CWA</u>         | 삼 Home                   | 🞛 Reports                | 🗧 Dues Prelist                 | 📽 Groups               | <b>≗</b> + Add Person | <b>Q</b> Search | 🌐 Global Se | arch |
| Noti               | ficatio                  | ons                      | lear Serting                   | Close Filters          |                       |                 | in Columns  |      |
| Use the filters, o | following<br>clear group | g steps to expings and a | xport to Exce<br>uto-resize co | l, refresh t<br>lumns. | the page, clear       | sorting, c      | lear        |      |
| 1                  | 2                        | This ι                   | user guide is us               | ed only for            | educational purp      | oses at CW      | A.          |      |

Copyright 2019 CWA. All rights Reserved.

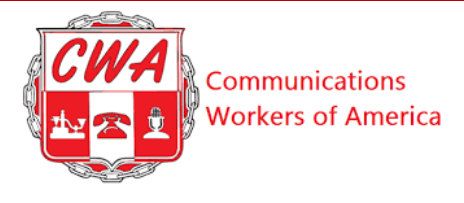

| Step |                                                                                                    |                                      | Actio                   | on           |                                                                    |                  |  |
|------|----------------------------------------------------------------------------------------------------|--------------------------------------|-------------------------|--------------|--------------------------------------------------------------------|------------------|--|
| 1.   | Click the <b>Three Vertical Dots</b> on the right-hand side of either column header (Figure 6).                                                                                                    |                                      |                         |              |                                                                    |                  |  |
|      | <b>Note</b> : The above action enables you to sort, group, search, create filters or resize columns. For instance, you can use this drop-down menu to sort dates from recent to oldest or vice versa, to group by dates, to create filters or to resize columns to fit better on your screen. |                                      |                         |              |                                                                    |                  |  |
|      | Figure 6: Notificat                                                                                                    | ions<br>E Dues Prelist 🔹 Groups 🏖 Ar | dd Person 🔍 Search 🌐 Gi | lobal Search |                                                                    | LOCAL 1036 CWA 🔻 |  |
|      | Notifications                                                                                                    | Clear Sorting                        | Grouping                | mns          |                                                                    |                  |  |
|      | ID :                                                                                                    | Notification Type                    | Local Name              | G            | Description :<br>No File, No Payment - 0822601                     | Date :           |  |
|      | 3901                                                                                                    | PU Delinquency                       | 1036                    |              | CITY OF NEWARK DE<br>EMPLOYEES COU                                 | 10/18/2018       |  |
|      | 3901                                                                                                    | PU Delinquency                       | 1036                    |              | No File, No Payment - 0693001<br>MERCER CNTY ASST<br>PROSECUTORS   | 10/18/2018       |  |
|      | 3901                                                                                                    | PU Delinquency                       | 1036                    |              | No File, No Payment - 0704701<br>ATLANTIC CNTY ASST<br>PROSECUTORS | 10/18/2018       |  |
|      | Figure 7: Notifiant                                                                                                    | ions Drondown List                   |                         |              |                                                                    |                  |  |
|      | rigure /: Notificat                                                                                                    | ions Dropdown List                   |                         |              |                                                                    |                  |  |

| CWA | Communications     |
|-----|--------------------|
|     | Workers of America |

| Notificatio     | nns                                               |            |                                                                                      | •                         | Sort Ascending            |
|-----------------|---------------------------------------------------|------------|--------------------------------------------------------------------------------------|---------------------------|---------------------------|
| Export to Excel | Refresh 🚫 Clear Sorting 🕭 Clear Filters 🕅 🖾 Clear |            | 7                                                                                    | Clear Sorting<br>Group By |                           |
| ID :            | Notification Type 🔺 🚦                             | Local Name | Description :                                                                        | Date :                    | Ungroup                   |
| 3901            | PU Delinquency                                    | 1036       | No File, No Payment - 0669201<br>RIVERSIDE SEWERAGE                                  | 10/18/2                   | Best Fit<br>Columns       |
| 3901            | PU Delinquency                                    | 1036       | NerFile, No Payment - 0669301<br>SCHOOL CROSSING GUARDS -<br>WILLINGBORO TOWNSHIP OF | 10/18/2                   | Check All                 |
| 3901            | PU Delinquency                                    | 1036       | No File, No Payment - 0674201<br>WARREN TOWNSHIP - WHITE<br>COLLAR                   | 10/18/2                   | 10/24/2018                |
| 3901            | PU Delinquency                                    | 1036       | No File, No Payment - 0678601<br>BURLINGTON COUNTY SUPER                             | 10/18/2                   | 01/01/2019                |
| 3901            | PU Delinquency                                    | 1036       | No File, No Payment - 0678801<br>FRANKLIN - TOWNSHIP OF                              | 10/18/2                   |                           |
| 3901            | PU Delinquency                                    | 1036       | No File, No Payment - 0678901<br>HOPEWELL TOWNSHIP-WHITE<br>COLLAR                   | 10/18/2                   |                           |
| 3901            | PLI Delinguency                                   | 1036       | No File, No Payment - 0749601                                                        | 10/18/2                   | Show rows with value that |
| 5301            | To Delinquency                                    | 1000       | HILLS / HEALTHCARE                                                                   | 10/10/2                   | NoFilter •                |
| 3901            | PU Delinquency                                    | 1036       | No File, No Payment - 0750901<br>CUMBERLAND COUNTY -                                 | 10/18/2                   | 🖬 Ar                      |
|                 |                                                   |            | No Eilo No Paymont 0762001                                                           |                           | NoFilter                  |

Refer to the following table for descriptions for Notifications Menu bar buttons. For additional information about Aptify and computer buttons and terms, refer to <u>Appendix B – Buttons & Terms</u>.

Table 1: Menu Bar Descriptions

| Menu Bar Action         | Description                              |
|-------------------------|------------------------------------------|
| Click "Sort Ascending"  | Organizes items from oldest to newest    |
|                         | information (e.g., from oldest to recent |
|                         | dates, text is organized                 |
|                         | alphabetically/numerically)              |
| Click "Sort Descending" | Organizes items from newest to oldest    |
|                         | information (e.g., from recent to oldest |
|                         | dates, text is organized                 |
|                         | alphabetically/numerically)              |
| Click "Clear Sorting"   | Removes sorted style                     |

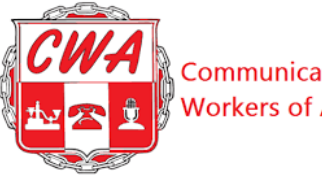

Communications Workers of America

| Menu Bar Action                        | Description                                 |
|----------------------------------------|---------------------------------------------|
| Click "Group By"                       | Organizes items by group (e.g., group       |
|                                        | by dates)                                   |
| Click "Ungroup"                        | Removes grouped style                       |
| Click "Best Fit"                       | Fits information and columns best to        |
|                                        | page                                        |
| Click "Columns"                        | Selects/deselects which columns to          |
|                                        | show on page                                |
| Click "Search"                         | Executes search based on criteria inputs    |
| Click "No Filter"                      | Creates filters (e.g., equal to, less than, |
|                                        | greater than, etc.)                         |
| Click "Export to Excel" button         | Downloads file in an MS Excel               |
|                                        | spreadsheet format to save to your          |
|                                        | computer                                    |
| Click "Clear Sorting/Filters/Grouping" | Removes sorted/filters/grouped styles       |
| buttons on Menu bar                    |                                             |
| Click "Refresh" button                 | Shows most recent, updated information      |
| Click "Auto Resize Columns" button     | Resizes information and columns to fit      |
|                                        | best to page                                |

Note: Return to the <u>Notifications</u> section.

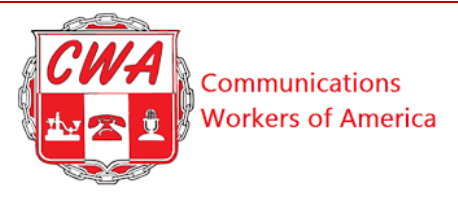

#### Search for a Person

One of the most common tasks locals will perform in Aptify is retrieving the record for a specific member. So, how would you search for a person in Aptify? Let's look. There are two types of searches built into Aptify: "Search" and "Global Search."

**Search**: Allows you to perform a detailed search for individuals associated with your local. You can open any returned record of full details and history of a member, non-member or fee payer retrieved through this basic search.

**Global Search**: Allows you to search the entire database across CWA for a person, but you will receive limited information and will not be able to edit the records.

Note: Return to the <u>Add a New Person</u>, <u>Change Member Status</u>, <u>Process/Track</u> <u>Dues</u> or <u>Appendix – A Quick Reference Sheets</u> sections.

Refer to the following steps when searching for a person in Aptify.

| Step |                                                 |                       |                           | Acti                 | on              |                             |                  |
|------|-------------------------------------------------|-----------------------|---------------------------|----------------------|-----------------|-----------------------------|------------------|
| 1.   | Click the <b>Search</b> button on the Menu bar. |                       |                           |                      |                 |                             |                  |
|      | Figure 8: Search                                | for Person            | n                         |                      |                 |                             |                  |
|      |                                                 |                       |                           |                      |                 |                             |                  |
|      | CWA 🕋 Home                                      | 🎛 Reports             | 🗏 Dues Prelist 🛛 🚇        | Groups 💄 Ad          | d Person 🔍 Sea  | r <b>ch</b> 🌐 Global Search | LOCAL 1036 CWA 🔻 |
|      |                                                 |                       |                           |                      | -               |                             |                  |
|      | Search                                          |                       |                           |                      |                 |                             |                  |
|      | Search by entering a com                        | bination of Last 1    | Name, First Name, Clock I | D, CWA ID, SSN, Loca | al or PU Number |                             |                  |
|      | Last Name                                       | Clear                 | First Name                | Clear                | Clock ID        | Clear                       |                  |
|      | CWA ID                                          | Clear                 | SSN                       | Clear                | Local           | Clear                       |                  |
|      | PU#                                             | Clear                 |                           |                      |                 |                             |                  |
|      | Search                                          |                       |                           |                      |                 |                             |                  |
|      |                                                 |                       |                           |                      |                 |                             |                  |
|      | Results                                         |                       |                           |                      |                 |                             |                  |
|      | * Totals shown are aggreg                       | avec for all the data | a in the table            |                      |                 |                             |                  |
|      | rotais shown are aggreg                         | ates for all the dat  | a in the table.           |                      |                 |                             |                  |
|      |                                                 |                       |                           |                      |                 |                             |                  |

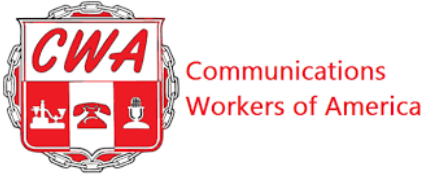

| Step |                                             |                                    | Ac                                         | tion                    |                          |                               |
|------|---------------------------------------------|------------------------------------|--------------------------------------------|-------------------------|--------------------------|-------------------------------|
|      |                                             |                                    |                                            |                         |                          |                               |
| 2.   | Enter the me                                | mber's p                           | ersonal infor                              | mation i                | n appropriat             | te fields (e.g.,              |
|      | last name/SS                                | N, etc.).                          |                                            |                         |                          |                               |
|      | Figure 9: Enter Re                          | quired Memb                        | er Information                             |                         |                          |                               |
|      | <u>CWA</u>                                  | 🖽 Reports                          | 📕 Dues 🛛 😫 Groups                          | Add Pers                | on <b>Q</b> Search 🌐     | Global Search                 |
|      | Search                                      | ubination of Lost N                | ana First Nama Clark ID                    |                         | al as DU Number          |                               |
|      | Last Name                                   | Clear                              | First Name, Clock ID,                      | Clear                   | Clock ID                 | Clear                         |
|      | CWA ID                                      | Clear                              | SSN                                        | Clear                   | Local                    | Clear                         |
|      | PU#                                         | Clear                              |                                            |                         |                          |                               |
|      | search<br>Results                           |                                    |                                            |                         |                          |                               |
|      | * Totals shown are aggre                    | gates for all the data             | in the table.                              |                         |                          |                               |
|      | Note: You m<br>a complete p<br>Clock ID, Lo | ay enter<br>rofile; ho<br>ocal Num | partial inforr<br>wever nume<br>ber, etc.) | nation in<br>ric fields | the name f<br>must be ex | ields to receive<br>act (SSN, |
| 3.   | Click the <b>Sea</b><br>Figure 10: Search   | arch butt<br>Results               | on.                                        |                         |                          |                               |

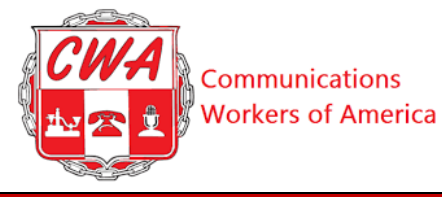

| Dee | <br>L |
|-----|-------|
|     |       |

Step

| Δ. |   | 4 |     |   |   |
|----|---|---|-----|---|---|
| Δ. | C | Т | n   | Т | n |
|    | 0 | 2 | LU. | 4 |   |

| Results         |                 |               |                  |                     |       |               |
|-----------------|-----------------|---------------|------------------|---------------------|-------|---------------|
| Export to Excel | Q Clear Sorting | Clear Filters | 🖾 Clear Grouping | Auto Resize Columns | Email | Get Email IDs |

| ▲■ Get L              | abels 🔻           | Select I      | Report     | •                   | Select Re   | cord                    |                           |            |                                     |                  |                |             |                |         |                 |
|-----------------------|-------------------|---------------|------------|---------------------|-------------|-------------------------|---------------------------|------------|-------------------------------------|------------------|----------------|-------------|----------------|---------|-----------------|
| CWA<br>ID<br><b>i</b> | Last<br>Name<br>: | First<br>Name | Email<br>: | Status<br>Type<br>: | Status<br>: | Main<br>Status<br>:     | Local<br>Numb<br><b>:</b> | PU<br>Numb | PU<br>Name                          | Clock<br>ID<br>i | HQ<br>City     | HQ<br>State | Distric<br>I   | Sector  | Currer<br>Emplc |
| 1                     |                   |               | alisas     | Memb                | Active      | Active                  | 1036                      | 02013      | NJ<br>STATE<br>EMPL<br>ADMN<br>CLER | 249              | Burlin         | NJ          | Distric<br>1 ଢ | Traditi | Y               |
| -                     | -                 |               |            | Memb                | Inactiv     | Left<br>Emplc<br>(Resig | 1036                      | 02013      | NJ<br>STATE<br>EMPL<br>ADMN<br>CLER | 825              | Monm<br>Juncti | NJ          | Distric<br>1   | Traditi | Y               |

#### Notes:

- If you highlight a row and click "Select Record," you will access the member's record page where you can add/change information for that member.
- If you can't open a selected record, be sure that your browser is set to allow pop-ups, and that you are using "Search" and not "Global Search."
- If you perform a "Global Search," you will not be able to open records or change information. You can only view results across CWA as a whole.
- Clicking "Auto Resize Columns" will make this information easier to read on the screen

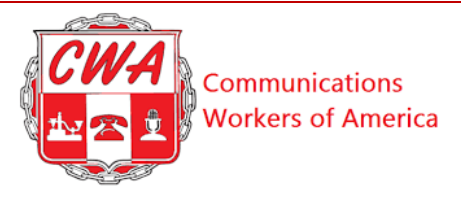

#### Add a New Person

New hires who are paying dues or fees will show up in your local records as soon as they appear on an employer file processed at CWA headquarters. However, sometimes you may need to add a new person to Aptify (for instance, if a new hire has signed a card to join CWA, but is not yet showing up in employer files, or if they are hired into a unit where your local processes the dues). Refer to the following steps to add a person in Aptify.

| Step | Act                                                                                                    | ion                                                                                                    |  |  |  |
|------|----------------------------------------------------------------------------------------------------|----------------------------------------------------------------------------------------------------|--|--|--|
| 1.   | Perform a <u>Search/Global Search</u> to determine if the person exists already in Aptify.                                  |                                                                                                    |  |  |  |
|      | <b>Note</b> : Perform a search first to avoid duplicate records in case the person might have been added already in Aptify. |                                                                                                    |  |  |  |
|      | If                                                                                                    | Then                                                                                                    |  |  |  |
|      | The person was added in Aptify                                                                                              | View the person's member<br>information page in Aptify. If<br>the person is in your local, you<br>may edit the record. If the person<br>is in another local but should be<br>in yours, contact your dues<br>specialist for assistance. |  |  |  |
|      | The person was not added in Aptify                                                                                          | 1. Click the <b>Add Person</b> button on the Menu bar.                                                                                                    |  |  |  |
|      |                                                                                                    | <ol> <li>Select a PU, a Dues<br/>Period, and a Starting<br/>Status within those three<br/>specific Dropdown fields.</li> <li>Click the Next button.</li> </ol>                                                                         |  |  |  |

|      |                                                                                                    | Workers of America                    |
|------|----------------------------------------------------------------------------------------------------|---------------------------------------|
| Step | Action                                                                                                    |                                       |
|      | Figure 11: Add Person                                                                                                    |                                       |
|      | CWA 중 Home ⊞ Reports 目 Dues Prelist 🛎 Groups 🕹 Add Person Q Sea                                                                                                    | arch 🌐 Global Search LOCAL 1036 CWA 🔻 |
|      | Person Creation Form This form will allow you to create new people with an associated Local and Processing U Note: Clicking 'Cancel' or leaving this page before finishing will remove all the data enter | nit.                                  |
|      | Select A Processing Unit Personal Info Additional Info                                                                                                    | Confirmation Result                   |
|      | Select a Processing Unit                                                                                                    |                                       |
|      | Type processing unit name                                                                                                    | •                                     |
|      | Select a Dues Period                                                                                                    |                                       |
|      | Select a Dues Period                                                                                                    | <b>v</b>                              |
|      | Select a Starting Status                                                                                                    |                                       |
|      | Select a Status                                                                                                    | Ŧ                                     |
|      |                                                                                                    |                                       |
|      | Cancel                                                                                                    | Next                                  |
|      |                                                                                                    |                                       |
|      |                                                                                                    |                                       |
|      | Figure 12. Enter Additional Information                                                                                                    |                                       |

|      | Communications<br>Workers of America                                                                                                    |
|------|----------------------------------------------------------------------------------------------------|
| step | Action                                                                                                    |
|      | CWA 🖀 Home 🎛 Reports 🗐 Dues 🚢 Groups 🏖 Add Person 🔍 Search 🌐 Global Search                                                                                                    |
|      | Person Creation Form<br>This form will allow you to create new people with an associated Local and Processing Unit.                                                                                                    |
|      | Note: Clicking 'Cancel' or leaving this page before finishing will remove all the data entered.                                                                                                    |
|      | Select A Processing     Personal Info     Additional Info     Confirmation     Result       First Name     Last Name     Image: Confirmation     Image: Confirmation     Image: Confirmation     Image: Confirmation                                                                                                    |
|      | NCS Date of Birth                                                                                                    |
|      | Required Identifier<br>ClockID                                                                                                    |
|      | SSN Clock ID                                                                                                    |
|      | Cancel Previous Next                                                                                                    |
| 2.   | Enter required personal information about the new person in the<br>appropriate fields (e.g., First/Last Name, NCS Date, Required<br>Identifier, etc.).<br><b>Note</b> : The required identifier is set for each bargaining unit or "PU,"<br>depending on what information we get from that employer. Whatever<br>the format (SSN, Clock ID, etc.) we need this unique ID number to<br>ensure that dues information matches to the right person. |
| 3.   | Enter additional information (e.g., Phone Number, Email Address, etc.).                                                                                                    |
| 4.   | View the "Confirmation" page; confirm all details are correct. Then hit "Next"                                                                                                    |
|      | Note: Clicking 'Next' will create the Person record. Please confirm all information is correct.  Previous Next                                                                                                    |

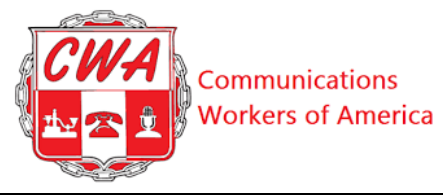

| Step | Action                                                                                                    |
|------|----------------------------------------------------------------------------------------------------|
|      | <b>Note</b> : Be sure to confirm all details are correct, because you cannot change the required information after the Confirmation step. If you need to correct a mistake after confirming, you will need to contact <u>duesquestions@cwa-union.org</u> to fix the information. |
| 5.   | Perform a <u>search</u> to confirm you can view the new member in Aptify.                                                                                                    |

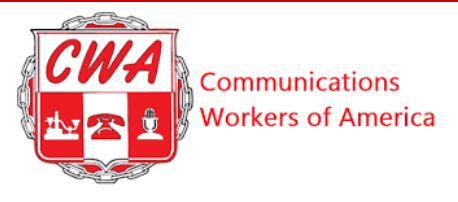

#### **Change Member Status**

Locals should regularly review and update the membership status of all the individuals associated with their local in Aptify. For instance, when an agency fee payer or a non-member signs a card, you should set their status to "pending member" in Aptify. (The status will change automatically to "member" once dues are processed.)

Note: Aptify uses a three-part member status (see the following examples):

- The first column (**status type**) indicates the member's overall, high-level status within the union: member, agency fee, or non-member.
- The second column (**status**) indicates the employment status: Active or Inactive.
- The third column (**main status**) is a descriptor of the first column; thus, it reflects several more granular adjectives to categorize better the member's current status within the union: Active, Cancelled, Deceased, Dismissed, Left Employment, Local Transfer, Pending, Retired, Xfer Management, or Dropped.
- An active member with no special circumstance will be listed as "Member Active Active"

| F | Resul       | ts           |                    |            |                        |              |                     |                 |                          |                                          |             |            |             |               |                   |                    |
|---|-------------|--------------|--------------------|------------|------------------------|--------------|---------------------|-----------------|--------------------------|------------------------------------------|-------------|------------|-------------|---------------|-------------------|--------------------|
|   | Export to   | Excel        | Clear Sorting      | 🕭 Clear Fi | ilters 🖪 Cl            | ear Grouping | 🗖 Auto R            | Resize Columr   | ns 🛛 💌 Email             | Get En                                   | nail IDs    | Get Labels | ✓ Select    | t Record      |                   |                    |
|   | CWA<br>ID : | Last<br>Name | First<br>Name<br>I | Email<br>: | Status<br>Type<br>I    | Status<br>:  | Main<br>Status<br>i | Local<br>Number | PU<br>Number<br><b>i</b> | PU<br>Name<br>:                          | Clock<br>ID | HQ<br>City | HQ<br>State | District      | Sector            | Current<br>Employm |
|   | 225491      | Smith        | Mary               |            | Agency<br>Fee<br>Payer | Inactive     | Dropped             | 1036            | 0201301                  | NJ<br>STATE<br>EMPLOY<br>ADMN<br>CLERICA | 303         | Mercervil  | NJ          | District<br>1 | Traditiona<br>CWA | Y                  |

#### Figure 13: Member Status Types

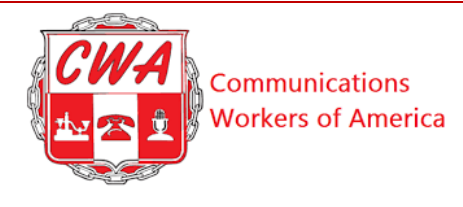

### **Possible Status Combinations**

| Status Type          | Status   | Main Status         | Notes                   |
|----------------------|----------|---------------------|-------------------------|
| Member, AFP, Non Mem | Active   | Active              |                         |
| Member, AFP          | Inactive | Cancelled           |                         |
| Member, AFP, Non Mem | Inactive | Deceased            |                         |
| Member, AFP, Non Mem | Inactive | Dismissed           |                         |
| Member, AFP, Non Mem | Inactive | Dropped             | No longer appears on    |
|                      |          |                     | reports, unknown reason |
| Member, AFP, Non Mem | Active   | Expelled            | Lost rights as member,  |
|                      |          |                     | dues payments go into   |
|                      |          |                     | an escrow account       |
| Member, AFP, Non Mem | Inactive | Expelled            | Lost member rights,     |
|                      |          |                     | does not pay dues       |
| Member, AFP, Non Mem | Inactive | Furlough            |                         |
| Member, AFP, Non Mem | Inactive | Laid Off            |                         |
| Member, AFP, Non Mem | Inactive | Left Employment     | Resigned                |
| AFP                  | Active   | Memb to AFP         | Member to AFP           |
| Non Mem              | Active   | Non fr Mem          | Non Member from         |
|                      |          |                     | Member                  |
| Member, AFP, Non Mem | Inactive | On Leave/Disability |                         |
| Member, AFP, Non Mem | Inactive | On                  |                         |
|                      |          | Leave/Education     |                         |
| Member, AFP, Non Mem | Inactive | On Leave/General    |                         |
| Member, AFP, Non Mem | Inactive | On Leave/Maternity  |                         |
| Member, AFP, Non Mem | Inactive | On Leave/Military   |                         |
| Member, AFP, Non Mem | Inactive | On Leave/Sickness   |                         |
| Member, AFP, Non Mem | Inactive | On Leave/Union      |                         |
|                      |          | Activity            |                         |
| Member, AFP          | Active   | Pending             |                         |
| AFP                  | Active   | Rel Objector        | Religious Objector      |
| Member, AFP, Non Mem | Inactive | Retired             | Non dues paying         |
| Member, AFP          | Active   | Retired Cash        |                         |
|                      |          | Paying              |                         |

24

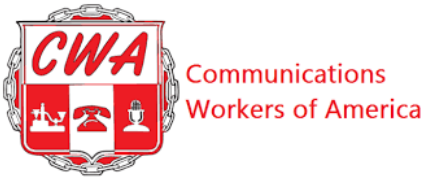

| Member, AFP, Non Mem | Inactive | Xfer Management | Transferred to                                                                  |
|----------------------|----------|-----------------|---------------------------------------------------------------------------------|
|                      |          |                 | Management                                                                      |
| Member, AFP, Non Mem | Inactive | Xfer out        | Company reported,<br>transfer to a bargaining<br>unit not under CWA<br>contract |

Refer to the following steps to change a member's status in Aptify.

| Step |                       |                                                                                    |                    |                               |                |              |                | Acti            | ion          |                                          |               |              |              |               |             |                    |
|------|-----------------------|------------------------------------------------------------------------------------|--------------------|-------------------------------|----------------|--------------|----------------|-----------------|--------------|------------------------------------------|---------------|--------------|--------------|---------------|-------------|--------------------|
| 1.   | Searc                 | Search for the person whose status you want to change.                             |                    |                               |                |              |                |                 |              |                                          |               |              |              |               |             |                    |
| 2.   | Click                 | Click the person's record; click the <b>Select Record</b> button.                  |                    |                               |                |              |                |                 |              |                                          |               |              |              |               |             |                    |
|      | Figure                | rigure 14: Select Record                                                           |                    |                               |                |              |                |                 |              |                                          |               |              |              |               |             |                    |
|      | <u>cwa</u> 🛪          | GWA 🛠 Home 🖽 Reports 🗏 Dues Prelist 🛎 Groups 🏝 Add Person 🔍 Search 🌐 Global Search |                    |                               |                |              |                |                 |              |                                          |               |              |              |               |             |                    |
|      | Searc                 | Search                                                                             |                    |                               |                |              |                |                 |              |                                          |               |              |              |               |             |                    |
|      | Search by ent         | tering a combina<br>Clea                                                           | ation of Last Nar  | ne, First Name,<br>First Name | Clock ID, CWA  | ID, SSN, Loc | Clock ID       | r<br>Clea       | ır           | CWA ID                                   | Clea          | ar           | SSN          | Clear         | r           |                    |
|      | Local Clear PU# Clear |                                                                                    |                    |                               |                |              |                |                 |              |                                          |               |              |              |               |             |                    |
|      | Resu                  | ts                                                                                 |                    |                               |                |              |                |                 |              |                                          |               |              |              |               |             |                    |
|      | Export to             | o Excel                                                                            | lear Sorting       | 🕭 Clear Filter                | rs 🛛 🖪 Clear   | Grouping     | Auto Resiz     | e Columns       | 🛛 Email 🛛    | Get Email IDs                            | Get I         | abels 👻 Se   | elect Report | ▼ V Se        | lect Record | *                  |
|      | CWA<br>ID :           | Last<br>Name                                                                       | First<br>Name<br>: | Email<br><b>i</b>             | Status<br>Type | Status<br>I  | Main<br>Status | Local<br>Number | PU<br>Number | PU<br>Name                               | Clock<br>ID : | HQ<br>City : | HQ<br>State  | District      | Sector      | Current<br>Employm |
|      |                       | 5                                                                                  |                    | alisasmitt                    | Member         | Active       | Active         | 1036            | 0201301      | NJ<br>STATE<br>EMPLOY<br>ADMN<br>CLERICA | 249           | Burlingto    | r NJ         | District<br>1 | Traditiona  | Y                  |
|      |                       |                                                                                    |                    |                               |                |              |                |                 |              |                                          |               |              |              |               |             |                    |
|      | Note                  | : Thi                                                                              | is act             | tion                          | take           | s vo         | u to           | the I           | Mem          | bers                                     | hip           | Info         | rmat         | ion r         | bage.       |                    |
|      | Figure                | 15: Me                                                                             | embers             | hip Inf                       | ormati         | ion Pa       | ige            |                 |              | 0                                        | -r            | 51           |              | I             | -0-         |                    |

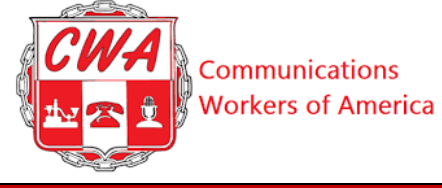

| Action                     |                                |
|----------------------------|--------------------------------|
| 🝳 Search 🛛 🌐 Global Search |                                |
| de/Show                    |                                |
| itatus                     | Membership Status (NABET Only) |

|    | Membership Info                                                                                                    | ormation                                                                                                    |                         | н                                                                                                    | lide/Show                |                                                                                       |                                   |                                                                                                    |                  |
|----|----------------------------------------------------------------------------------------------------|----------------------------------------------------------------------------------------------------|-------------------------|----------------------------------------------------------------------------------------------------|--------------------------|---------------------------------------------------------------------------------------|-----------------------------------|----------------------------------------------------------------------------------------------------|------------------|
|    | Membership Employer Info                                                                                                | 1                                                                                                    |                         | Membership :                                                                                                    | Status                   |                                                                                       |                                   | Membership Status (NA                                                                                             | BET Only)        |
|    | Local<br>Effective<br>AKA Local<br>Employer<br>Effective<br>Local Dues Structure<br>Unique ID<br>IUE Approved Flat Rate | 1036<br>01/01/2011<br>0201301 NJ STATE<br>EMPLOYEES ADMN<br>01/01/2011<br>1.15 Percent<br>SSN<br>NotBuiltYet | •                       | Status<br>Effective<br>Cash Payer<br>Objector<br>Base Wage<br>Last Dues Paid<br>AFA Standing<br>Effective<br>AFA Balance (<br>AFA Paycode<br>Officer<br>Overpayment | d<br>Owed<br>Balance     | (1-1-00) - Member<br>Active - Active<br>10/01/2016<br>N<br>N<br>2021.50<br>09/01/2018 | -<br>/                            | Status<br>Effective<br>Last Dues Paid<br>Checkoff<br>Daily Hire<br>NBC Days (Confirm #s)<br>ABC Days (Confirm #s) | NotBuiltYet<br>N |
| 3. | Scroll to th                                                                                                    | e Employ                                                                                                    | ymei                    | nt Hist                                                                                                    | ory s                    | ection.                                                                               |                                   |                                                                                                    |                  |
| 4. | Click the n<br>Figure 16: Selec                                                                                         | nost recer                                                                                                   | nt en<br><i>t Histo</i> | nployn<br>ry Record                                                                                                    | nent l                   | nistory r                                                                             | ecord                             | •                                                                                                    |                  |
|    | Employment His                                                                                                    | tory                                                                                                    | r Filters               | Clear Grouping                                                                                                    | Auto Resize Col          | lumns                                                                                 |                                   |                                                                                                    |                  |
|    | Start Date 🚦                                                                                                    | Status Name                                                                                                  | Local Nu                | umber 🚦                                                                                                    | Processing L<br>Number 🚦 | Jnit Proces                                                                           | ssing Unit 🚦                      | Clock ID :                                                                                                    | ID :             |
|    | 01/01/2011                                                                                                    | Member - Active -<br>Active                                                                                  | 1036                    |                                                                                                    | 0201301                  | 02013<br>EMPL<br>CLER                                                                 | 01 NJ STATE<br>OYEES ADMN<br>ICAL |                                                                                                    |                  |
| 5. | Click the S                                                                                                    | elect Re                                                                                                    | cord                    | butto                                                                                                    | n.                       |                                                                                       |                                   |                                                                                                    |                  |
|    | Note: This                                                                                                    | action ta                                                                                                    | kes y                   | you to                                                                                                    | the E                    | Employn                                                                               | nent p                            | age.                                                                                                    |                  |
| 6. | Click the <b>U</b>                                                                                                    | <b>Jpdate St</b>                                                                                             | tatus                   | s butto                                                                                                    | n.                       |                                                                                       |                                   |                                                                                                    |                  |
|    | Figure 17: Upda                                                                                                    | te Member's l                                                                                                | Record                  | !                                                                                                    |                          |                                                                                       |                                   |                                                                                                    |                  |

🖀 Home 🖽 Reports 🗧 Dues Prelist 🚢 Groups 볼 Add Person 🔍 Search

Step

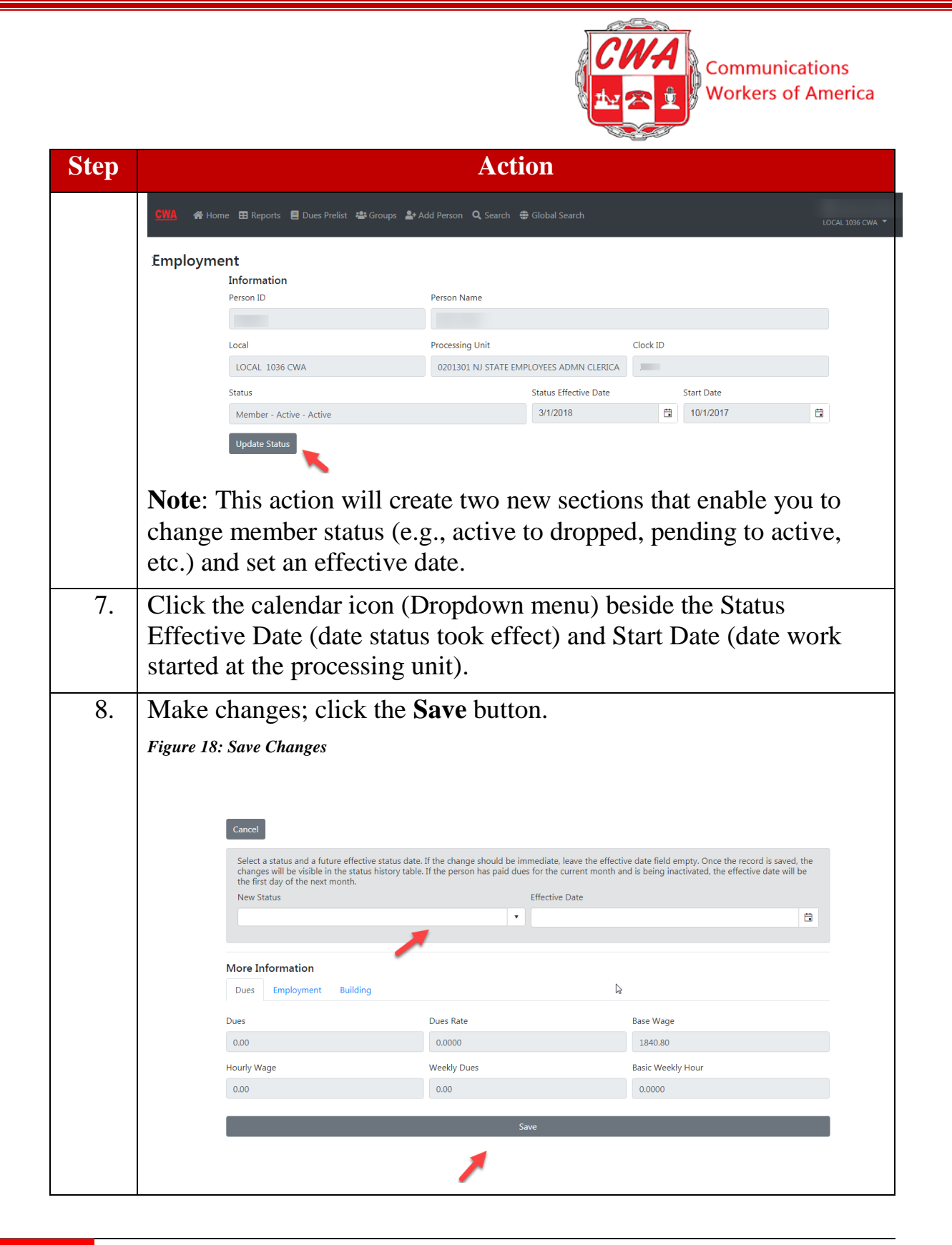

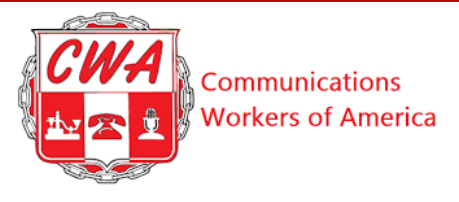

#### **Custom Work Location**

Within the membership information, there are fields available that locals can use to change and update custom work location information. Refer to the following figure and steps. The right tab reflects the label **Custom Work Location**. This field is completely controlled by the locals and allows for a space where the locals can store any of their preferred work location information.

Figure 19: Custom Work Location

| Export to Excel | Refresh Onai Sorting dt G             | Dear Filters   III Clear Grody | ing Auto Reside 2           | Select Record                                  |            |      |
|-----------------|---------------------------------------|--------------------------------|-----------------------------|------------------------------------------------|------------|------|
| Start Date 1    | Status Name 1                         | Local Number 1                 | Processing Unit<br>Number 1 | Processing Unit 1                              | Clock ID 1 | ID I |
| 09/01/2012      | Momber - Active -<br>Active           | 1006                           | 0201301                     | 0201301 NJ STATE<br>EMPLOYEES ADMN<br>CLERICAL |            |      |
| 07/01/2012      | Member - Inactive -<br>Local Transfer | 1999                           | 0201301                     | 0201301 NJ STATE<br>EMPLOYEES ADMN<br>CLERICAL |            |      |

| Step |                    | Actio                         | n                      |  |  |  |
|------|--------------------|-------------------------------|------------------------|--|--|--|
| 1.   | Highlight yo       | ur desired record; click t    | the Select Record tab. |  |  |  |
|      |                    |                               |                        |  |  |  |
|      |                    |                               |                        |  |  |  |
|      | More Information   |                               |                        |  |  |  |
|      | Dues Employment    | Building Custom Work Location |                        |  |  |  |
|      | Dues               | Dues Rate                     | Base Wage              |  |  |  |
|      | 0.00               | 0.0000                        | 1528.37                |  |  |  |
|      | Hourly Wage        | Weekly Dues                   | Basic Weekly Hour      |  |  |  |
|      | 38.21              | 0.00                          |                        |  |  |  |
|      |                    | Save                          |                        |  |  |  |
|      |                    |                               |                        |  |  |  |
|      | Figure 21: View Cu | stom Work Location Space      |                        |  |  |  |

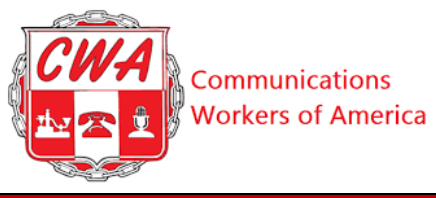

| Step |                               | Action           |
|------|-------------------------------|------------------|
|      | More Information              |                  |
|      | Dues Employment Building Cust | om Work Location |
|      | Custom Work Location 1        |                  |
|      | Custom Work Location 2        |                  |
|      | Custom Work Location Address  |                  |
|      | Custom Work Location City     |                  |
|      | Custom Work Location State    |                  |
|      | Custom Work Location Zip      |                  |
|      | Custom Job Title              |                  |
|      | Custom Job Description        |                  |
|      |                               |                  |

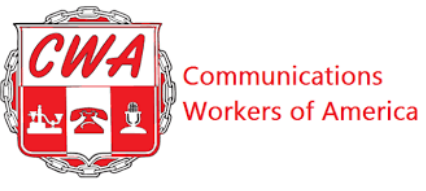

#### Set Up Default E-mail Clients (For Gmail)

Aptify allows you to send a group email to specific individuals without leaving the system. To do this, you will need to refer to the following steps to set up default email clients and access e-mails in Aptify. If you use an email client other than Gmail (outlook, yahoo, etc.), you can search the web for guidance on "set up default email client" or email aptifysupport@cwa-union.org.

#### Set Up Gmail As Default Client

| Step | Action                                                                                                    |
|------|----------------------------------------------------------------------------------------------------|
| 1.   | Open Google Chrome.                                                                                                    |
| 2.   | Go to <b>Settings&gt;Advanced&gt;Content Settings&gt;Handlers</b> >Switch on<br>the <b>Allow sites to ask to become default handlers for protocols</b><br>(recommended). |
|      | Figure 22: Setup Default Client                                                                                                    |
|      |                                                                                                    |
|      | III Apps Emails CWA Robert Half Restaurants Applications<br>Gmail Images III O M                                                                                         |
|      | Search Google or type a URL                                                                                                    |
|      | Figure 23: Settings                                                                                                    |

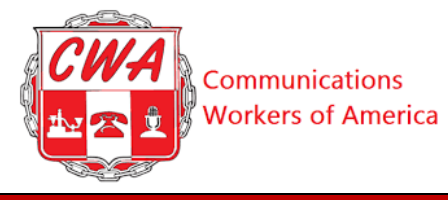

|                                                                      | Action                                                                         |                        |  |
|----------------------------------------------------------------------|--------------------------------------------------------------------------------|------------------------|--|
| $\rightarrow$ Settings<br>$\leftrightarrow$ $\rightarrow$ $C$ $@$ Ch | x +                                                                            | <u>∎</u><br>20 ¢ © © ☆ |  |
| $\equiv$ Settings                                                    | Q Search settings                                                              |                        |  |
|                                                                      | People                                                                         |                        |  |
|                                                                      |                                                                                |                        |  |
|                                                                      | Get Google smarts in Chrome<br>Sync and personalize Chrome across your devices | ₿.                     |  |
|                                                                      | Melanie Parker<br>mparker@cwa-union.org                                        | ▼ Turn on sync         |  |
|                                                                      | 0- Passwords                                                                   | •                      |  |
|                                                                      | Payment methods                                                                |                        |  |
|                                                                      | Addresses and more                                                             | •                      |  |
|                                                                      | Chrome name and picture                                                        | •                      |  |
|                                                                      | Manage other people                                                            | •                      |  |
|                                                                      | Import bookmarks and settings                                                  | •                      |  |
|                                                                      | Appearance                                                                     |                        |  |
|                                                                      | Appearance                                                                     |                        |  |
| Figure 24: Adv                                                       | Appearance<br>anced                                                            |                        |  |

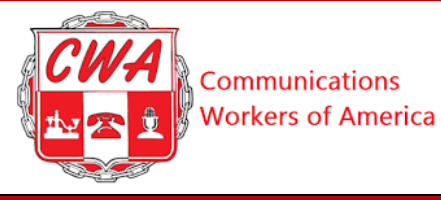

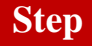

#### Action

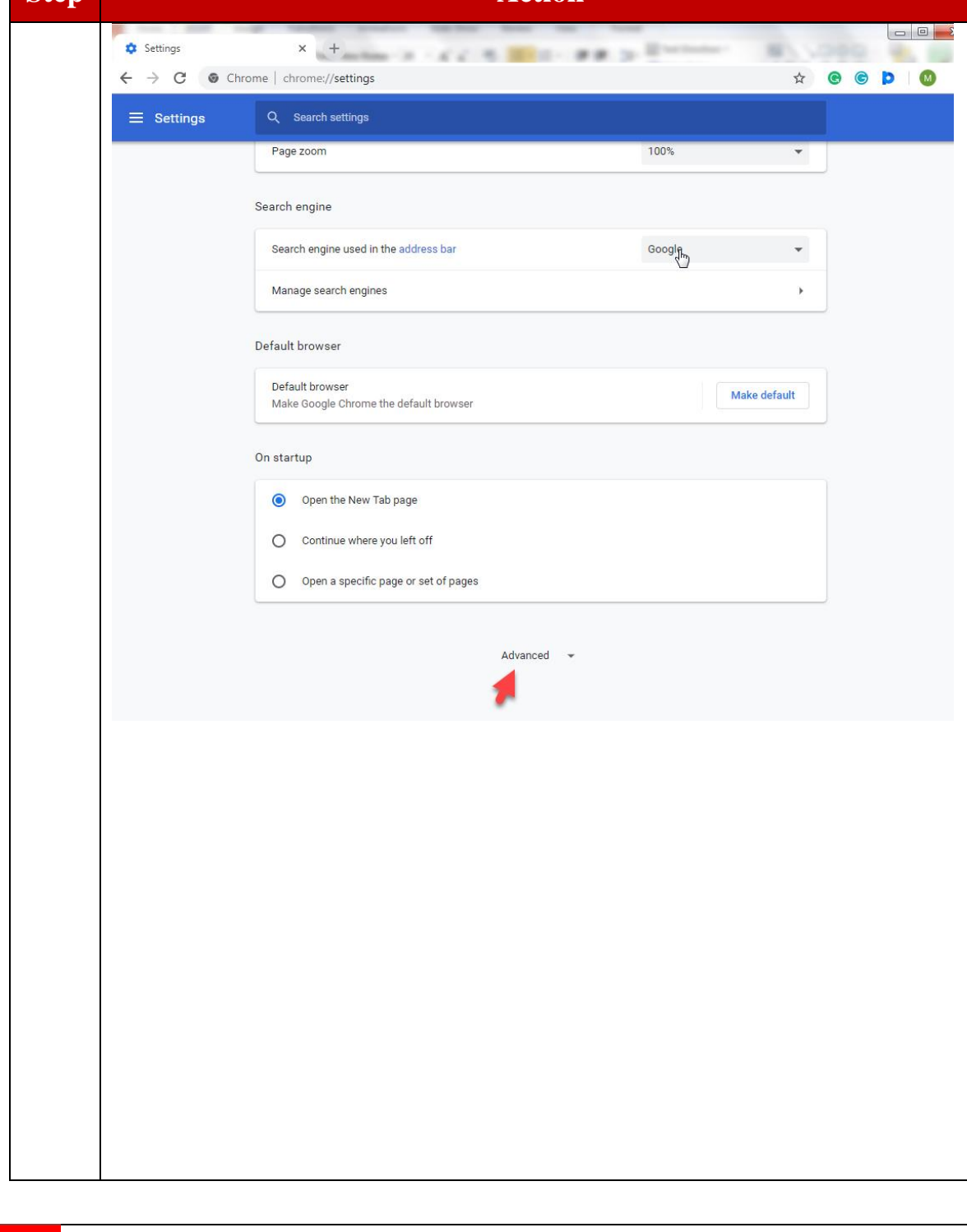

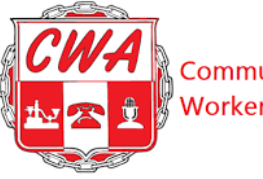

Communications Workers of America

| Si | te | р |
|----|----|---|
|    |    |   |

#### Action

| Figure 25: Conte | nt Settings                                                                                                    |          |
|------------------|----------------------------------------------------------------------------------------------------|----------|
| ⊟ Settings       | Q Search settings                                                                                                    |          |
|                  | Safe Browsing<br>Protects you and your device from dangerous sites                                                            | -        |
|                  | Help improve Safe Browsing<br>Sends some system information and page content to Google                                        |          |
|                  | Automatically send usage statistics and crash reports to Google                                                               |          |
|                  | Use a web service to help resolve spelling errors<br>Smarter spell-checking by sending what you type in the browser to Google |          |
|                  | Send a "Do Not Track" request with your browsing traffic                                                                      | <b>~</b> |
|                  | Allow sites to check if you have payment methods saved                                                                        | -        |
|                  | Manage certificates<br>Manage HTTPS/SSL certificates and settings                                                             |          |
|                  | Content settings<br>Control what information websites can use and what content they can show you                              | •        |
|                  | Clear browsing data<br>Clear history, cookies, cache, and more                                                                | •        |

#### Figure 26: Handlers

| Ads       Blocked on sites that show intrusive or misleading ads       *         Background sync       Allow recently closed sites to finish sending and receiving data       *         Sound       Allow recently closed sites to finish sending and receiving data       *         Allow sites to play sound       *         Allow sites to play sound       *         Automatic downloads       *         Ask when a site tries to download files automatically after the first file       *         Minimum Ask when a site wants to use a plugin to access your computer       *         Allow sites to ask to become default handlers for protocols       *         MIDI devices       Ask when a site wants to use system exclusive messages to access MIDI devices       *                                                                                                    | Settings | Q Search settings                                                                                 |                   |
|----------------------------------------------------------------------------------------------------|----------|---------------------------------------------------------------------------------------------------|-------------------|
| <ul> <li>Background sync<br/>Allow recently closed sites to finish sending and receiving data</li> <li>Sound<br/>Allow sites to play sound</li> <li>Automatic downloads<br/>Ask when a site tries to download files automatically after the first file</li> <li>Unsandboxed plugin access<br/>Ask when a site wants to use a plugin to access your computer</li> <li>Handlers<br/>Allow sites to ask to become default handlers for protocols</li> <li>MDI devices<br/>Ask when a site wants to use system exclusive messages to access MIDI devices</li> </ul>                                                                                                    |          | Ads<br>Blocked on sites that show intrusive or misleading ads                                     | *                 |
| Sound       Allow sites to play sound       •         Automatic downloads       Ask when a site tries to download files automatically after the first file       •         Minimum Manual Street Street Stree |          | Background sync<br>Allow recently closed sites to finish sending and receiving data               | •                 |
| Image: Automatic downloads<br>Ask when a site tries to download files automatically after the first file       Image: Comparison of the first file         Image: Comparison of the first file       Image: Comparison of the first file         Image: Comparison of the first file       Image: Comparison of the file         Image: Comparison o                                                                                                    |          | Sound     Allow sites to play sound                                                               | *                 |
| Image: Winsandboxed plugin access         Ask when a site wants to use a plugin to access your computer         Image: Winsandboxed plugin access         Handlers         Allow sites to ask to become default handlers for protocols         Image: Wind devices         Ask when a site wants to use system exclusive messages to access MIDI devices                                                                                                    |          | Automatic downloads<br>Ask when a site tries to download files automatically after the first file | ر <del>ا</del> س) |
| Handlers       Allow sites to ask to become default handlers for protocols         MIDI devices       Ask when a site wants to use system exclusive messages to access MIDI devices                                                                                                    |          | Unsandboxed plugin access<br>Ask when a site wants to use a plugin to access your computer        | *                 |
| MIDI devices<br>Ask when a site wants to use system exclusive messages to access MIDI devices                                                                                                    |          | Allow sites to ask to become default handlers for protocols                                       | *                 |
|                                                                                                    |          | MIDI devices<br>Ask when a site wants to use system exclusive messages to access MIDI devices     | ×                 |

33

This user guide is used only for educational purposes at CWA. Copyright 2019 CWA. All rights Reserved.

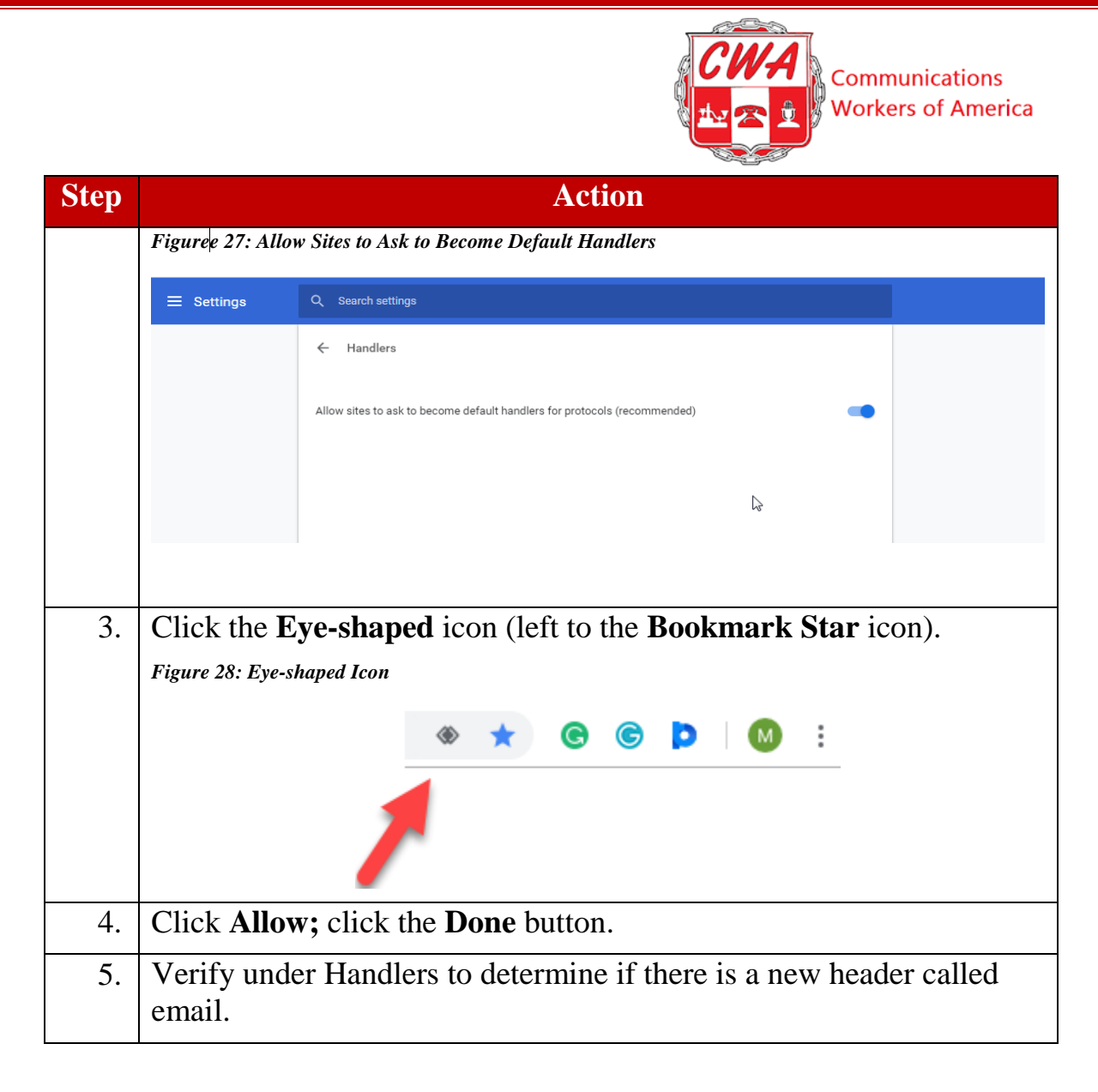

Once your default email client is set, if you click on the '**Email**' button (see below), a new message window will open in your Gmail account, with e-mail addresses for the selected group filled into the Bcc: section of an open email. (Bcc:, or blind copy, prevents e-mail recipients from viewing or replying to other recipients.)

# Results

34

| Export to Excel | Clear Sorting | 🕭 Clear Filters | 🖾 Clear Grouping | Auto Resize Columns | Email |
|-----------------|---------------|-----------------|------------------|---------------------|-------|
|                 |               |                 |                  |                     |       |

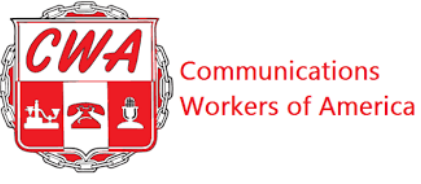

## Send Group Email Without Default Mail Client

What if you need to send a group email to members (for example, to share information about an upcoming vote on a contract) but don't want to use a default e-mail client? How do you send that group email? Let's look. Refer to the following steps to send a group email in Aptify.

| Step | Action                                                                                                    |
|------|----------------------------------------------------------------------------------------------------|
| 1.   | Search for an individual or group of individuals. Then click the " <b>Get Email IDs</b> " button.<br><i>Figure 29: Get Email IDs</i>                                                                                                    |
|      | GIMA 중 Home 표 Reports E Dues Prelist 봅 Groups 🏝 Add Person Q Search O Global Search (CCAL 1035 CWA *                                                                                                    |
|      | Search Search by entering a combination of Last Name, First Name, Clock ID, CWA ID, SSN, Local or PU Number mith Clear First Name, Clock ID, CWA ID, Clear SSN, Clear SSN, Clear                                                                                                    |
|      | Local Clear PU# Clear                                                                                                    |
|      | Results                                                                                                    |
|      | CWA<br>ID     Last<br>ii     First<br>Name<br>ii     Email<br>Type     Status<br>ii     Status<br>ii     Main<br>iii     Local<br>Status<br>ii     PU<br>Number<br>ii     PU<br>Number<br>ii     Clock<br>Name<br>ii     HQ<br>District<br>ii     District<br>ii     Sector<br>ii     Current<br>ii |
|      |                                                                                                    |
|      | <b>Note</b> : This action enables you to select the e-mail addresses, copy, and paste them into any e-mail or a bulk e-mail service like Action Network or Salsa.                                                                                                    |
| 2.   | Select and highlight the e-mail addresses in the box; click the " <b>Copy Text</b> " button.                                                                                                    |
|      | Figure 30: Select & Copy E-mail Addresses                                                                                                    |

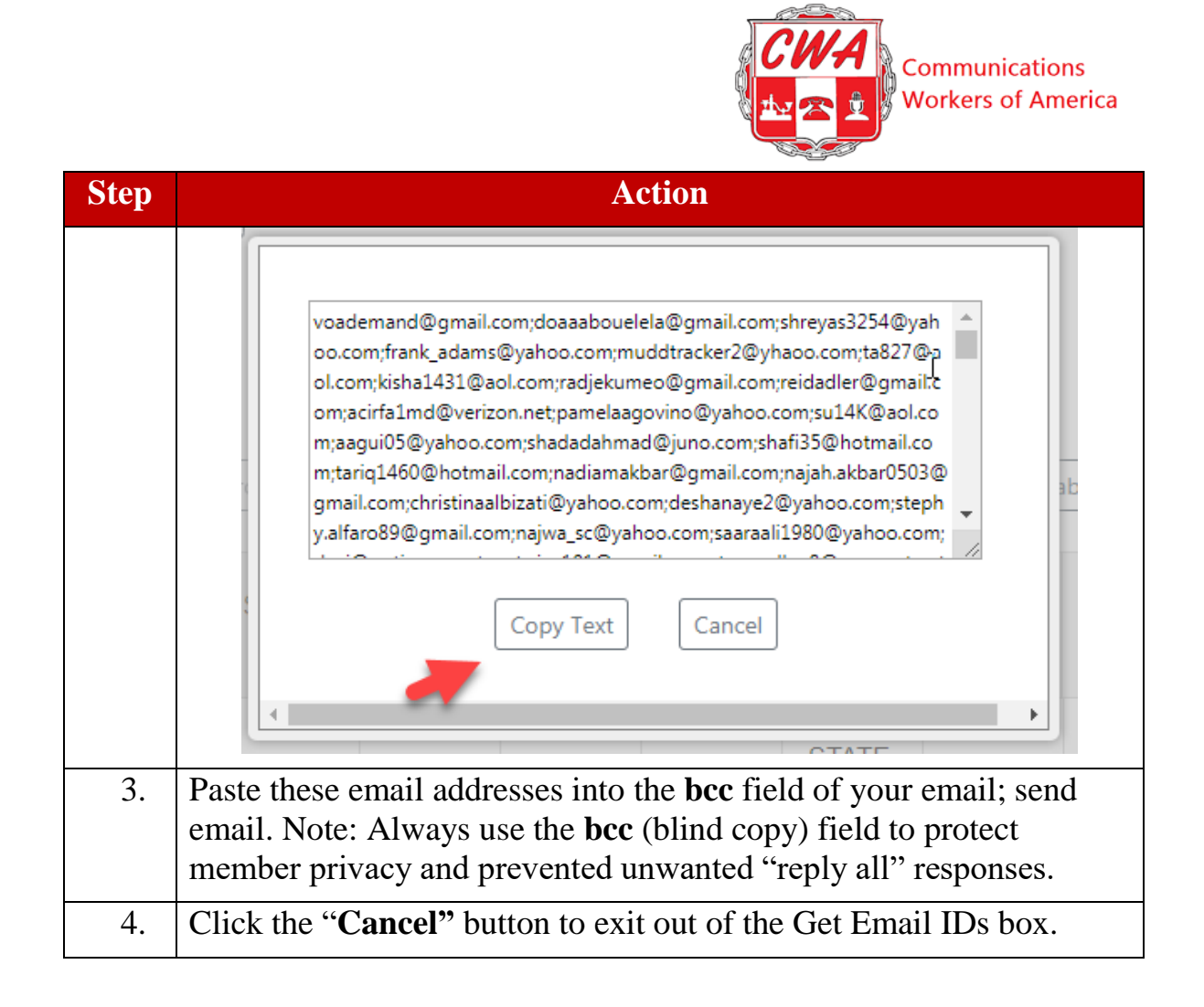

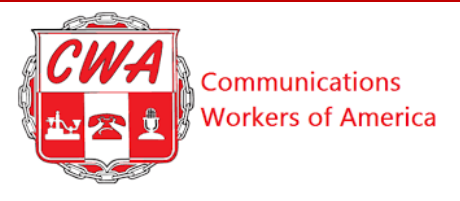

### **Print Address Labels**

What if you need to print address labels to mail hard copies of letters or other materials to members? Let's look. Refer to the following steps to print address labels within Aptify.

| Step | Action                                                                                                    |  |  |
|------|----------------------------------------------------------------------------------------------------|--|--|
| 1.   | Click the "Search" button on the Menu bar.                                                                                                    |  |  |
| 2.   | Search for a member or group of members                                                                                                    |  |  |
| 3.   | Click the "Search" button.                                                                                                    |  |  |
| 4.   | Click the "Get Labels" button under Results.                                                                                                    |  |  |
|      | Figure 31: Get Labels Button                                                                                                    |  |  |
|      |                                                                                                    |  |  |
|      | Results                                                                                                    |  |  |
|      | 🔯 Export to Exce) 🛇 Clear Sorting 🕜 Clear Filters 🕅 Clear Grouping 🖾 Auto Resize Columns 🖉 Email 🖉 Get Email Ds 📴 Get Email Ds 🖉 Select Record                                                                                                    |  |  |
|      | CWA<br>ID     Last<br>I     First<br>Name<br>I     First<br>Name<br>I     First<br>I     Email     Status<br>Type<br>I     Status<br>I     Main<br>Status<br>I     Local<br>Number<br>I     PU<br>Number<br>I     PU<br>Name<br>I     PU<br>Name<br>I     PU<br>Na<br>I     PU<br>Na<br>I     P |  |  |
|      | 0 : Member Inactive Dropped 1036 0201301 1 3 columns - Local Address strict Traditiona CWA N                                                                                                    |  |  |
|      |                                                                                                    |  |  |
| 5.   | Select the column type of how you desire to print the labels.                                                                                                    |  |  |
| 6.   | Print the Aptify-generated PDF file of all address labels.                                                                                                    |  |  |
|      | Note: The results of almost any search in Aptify can be easily                                                                                                    |  |  |
|      | converted to a mailing list using this feature. There is also an address<br>report in the "Reports" section (Mailing/Cards) that can be used to                                                                                                    |  |  |
|      | refine and sort mailing lists. All address fields are pulled into this                                                                                                    |  |  |
|      | report and can be exported for further manipulation such as sorting by                                                                                                    |  |  |
|      | zip code or creating a mail merge.                                                                                                    |  |  |
|      | Figure 52: Frint Address Label                                                                                                    |  |  |
|      |                                                                                                    |  |  |

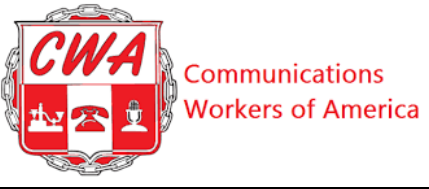

| Step |                   | Action                                   |       |
|------|-------------------|------------------------------------------|-------|
|      | ReportViewer.aspx | 24 Fremood Annue<br>Burlingion, NJ. 0016 | ¢ ± ē |

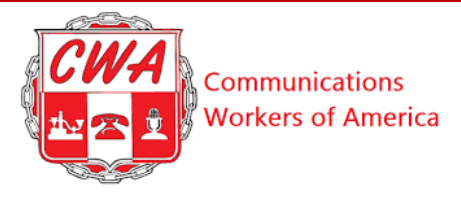

### Groups

The Groups section is designed to allow your local to track the membership of various committees and groups. Local Officers and Stewards groups are built into the system and cannot be deleted; they are permanent. However, you can add additional groups that your local may need. Refer to the following steps to add other groups.

| Step | Action                                                                                                    |
|------|----------------------------------------------------------------------------------------------------|
| 1.   | Click "Groups" at the top of the screen.                                                                                         |
|      | Figure 33: Click Groups                                                                                                    |
|      | Sroups                                                                                                    |
| 2.   | Click "Add New" to begin the new group creation process.                                                                         |
|      | Figure 34: Click Add New                                                                                                    |
|      | + Add New                                                                                                    |
|      |                                                                                                    |
| 3.   | Enter the name of the group and add a short explanation in the "Description" box: click "Create New" at the right-hand bottom of |
|      | the screen.                                                                                                    |
|      | Notes:                                                                                                    |
|      | • You will notice that the Name and Description fields are still editable.                                                       |
|      | • If you choose, by clicking <b>Update</b> , those edits will take place.                                                        |
|      | Figure 35: Update                                                                                                    |

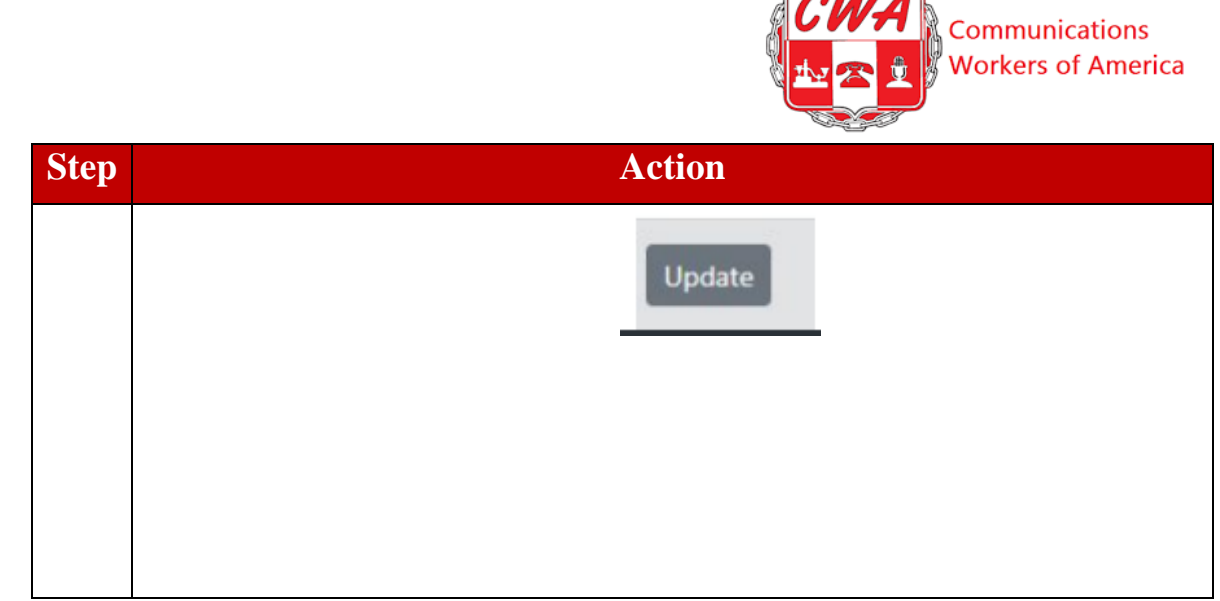

### **Create Group Members**

Now, let's add a new group member. Refer to the following steps.

| Step | Action                                                                              |  |  |  |  |
|------|-------------------------------------------------------------------------------------|--|--|--|--|
| 1.   | Click "Add New" located under the heading "Group Members."                          |  |  |  |  |
|      | Group Members<br>Export to Excel + Add New Clear Sorting Clear Filters              |  |  |  |  |
|      | ID: Member ID: Member Name:                                                         |  |  |  |  |
|      | No records to display.                                                              |  |  |  |  |
|      | Notes:                                                                              |  |  |  |  |
|      | • By typing in the "Member" field, you can select someone to add them to the group. |  |  |  |  |
|      | • Keep in mind that only ACTIVE records are available in the list.                  |  |  |  |  |
|      | • Notice below how with member information is auto-populated into the fields.       |  |  |  |  |
|      |                                                                                     |  |  |  |  |
|      |                                                                                     |  |  |  |  |

| Figure 36: Add New (                            |                 | ction          |       |     |   |
|-------------------------------------------------|-----------------|----------------|-------|-----|---|
|                                                 | Group Member    |                |       |     |   |
|                                                 | Group           | Mem            | bers  |     |   |
| Figure 37: Access Gro<br>Group Member<br>Member | oup Member Page |                |       |     |   |
| Type member name                                |                 |                |       |     | • |
| CWA ID                                          | Committee Term  |                | Local |     |   |
|                                                 | fadfgasdf       |                | 1036  |     |   |
| Role                                            |                 |                |       |     |   |
| Select a Role                                   |                 |                |       |     | • |
| Start Date                                      |                 | End Date       |       |     |   |
| 3/27/2019                                       | G               | ]              |       |     |   |
| Delivery Address Type                           |                 |                |       |     |   |
| HQ Home Address                                 |                 |                |       |     | • |
| Address                                         |                 |                |       |     |   |
|                                                 |                 |                |       |     |   |
| Address 2                                       |                 |                |       |     |   |
|                                                 |                 |                |       |     |   |
| Address 3                                       |                 |                |       |     |   |
|                                                 |                 |                |       |     |   |
| City                                            |                 | State/Province |       | Zip |   |
|                                                 |                 | Select a State |       | *   |   |

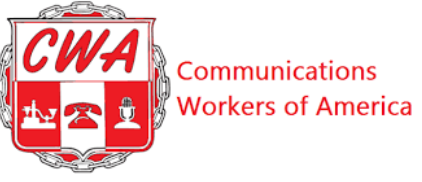

| Step | Action                                                                                                    |
|------|----------------------------------------------------------------------------------------------------|
| 2.   | Select a role via the <b>"Role"</b> field (dropdown menu) located in the third row.                              |
|      | Role                                                                                                    |
|      | Select a Role                                                                                                    |
|      | Chairman<br>Executive Board<br>Executive Vice President<br>MEC President<br>MEC Secretary<br>Recording Secretary |
| 3.   | Select a "Start Date" and "End Date."                                                                            |
|      | Notes:                                                                                                    |
|      | • Notice that the " <b>Start Date</b> " defaults to today's date.                                                |
|      | • However, you may change the "Start Date" by clicking the "Calendar" icon and selecting a different date.       |
|      | Figure 38: Select Dates                                                                                          |
|      |                                                                                                    |

| ep |                                                                                                    | Actio                                                                                               | n                                                        |                                                |                                                        |                                                                |                                              |                                          |                                    |
|----|----------------------------------------------------------------------------------------------------|----------------------------------------------------------------------------------------------------|----------------------------------------------------------|------------------------------------------------|--------------------------------------------------------|----------------------------------------------------------------|----------------------------------------------|------------------------------------------|------------------------------------|
|    | Start Date                                                                                                    |                                                                                                    |                                                          |                                                |                                                        |                                                                |                                              |                                          |                                    |
|    | 3/27/2019                                                                                                    |                                                                                                    |                                                          |                                                |                                                        |                                                                |                                              |                                          | t                                  |
|    | Delivery Address Type                                                                                                    | 44                                                                                                  | ٠                                                        | Ν                                              | March                                                  | 201                                                            | 9                                            | +                                        | **                                 |
|    | HQ Home Address                                                                                                    |                                                                                                    | S                                                        | Μ                                              | Т                                                      | W                                                              | Т                                            | F                                        | S                                  |
|    |                                                                                                    | 9                                                                                                   | 24                                                       | 25                                             | 26                                                     | 27                                                             | 28                                           | 1                                        | 2                                  |
|    | Address                                                                                                    | 10                                                                                                  | 3                                                        | 4                                              | 5                                                      | 6                                                              | 7                                            | 8                                        | 9                                  |
|    | 157 Hudson Avenue                                                                                                    | 11                                                                                                  | 10                                                       | 11                                             | 12                                                     | 13                                                             | 14                                           | 15                                       | 16                                 |
|    | Address 2                                                                                                    | 12                                                                                                  | 17                                                       | 18                                             | 19                                                     | 20                                                             | 21                                           | 22                                       | 23                                 |
|    |                                                                                                    | 13                                                                                                  | 24                                                       | 25                                             | 26                                                     | 27                                                             | 28                                           | 29                                       | 30                                 |
|    | Address 2                                                                                                    | 14                                                                                                  | 31                                                       | 1                                              | 2                                                      | 3                                                              | 4                                            | 5                                        | 6                                  |
| 4. | You can add a future " <b>End</b> "<br>"Start Date;" however, the<br>Select their delivery address<br>An member's mailing addre<br>Local) or the address of the<br>would like to use from the d<br>populate. This is the address<br>be used when pulling mailing | Date" jus<br>"End Da<br>"End Da<br>"""<br>"""<br>"""<br>"""<br>"""<br>"""<br>"""<br>"""<br>"""<br>" | st as<br>ate"<br>set to<br>ce. C<br>and<br>disp<br>ation | you<br>is N<br>to a l<br>Choo<br>the b<br>olay | home<br>of a<br>home<br>se w<br>infor<br>on th<br>m th | ed or<br>require<br>add<br>which<br>rmation<br>rmation<br>e Ac | dress<br>add<br>add<br>ion v<br>oups<br>tive | s (H0<br>lress<br>vill a<br>s pag<br>Loc | Q or<br>you<br>auto<br>ge an<br>al |

|      | Communications<br>Workers of America                                                                   |
|------|----------------------------------------------------------------------------------------------------|
| Step | Action                                                                                                 |
|      | Delivery Address Type                                                                                  |
|      | HQ Home Address                                                                                        |
|      | HQ Home Address<br>Local Home Address<br>Local Office Address<br>Other                                 |
|      | Address 3                                                                                              |
| 0.   | scroll to the bottom of the page; click the <b>Save</b> button.<br><i>Figure 40: Click Save Button</i> |
|      | Personal Email Union Email Work Email                                                                  |
|      | Save                                                                                                   |
|      | Success! Committee member has been saved.                                                              |
|      | Note: You should see a green notification at the top of the page.                                      |
|      | Figure 41: Select Other                                                                                |

|      | Communications<br>Workers of America                                                                                                    |
|------|----------------------------------------------------------------------------------------------------|
| Step | Action                                                                                                    |
|      | Delivery Address Type                                                                                                    |
|      | Other                                                                                                    |
|      | Address                                                                                                    |
|      | Address 2                                                                                                    |
|      | Address 3                                                                                                    |
|      | City State/Province Zip                                                                                                    |
|      | Country United States                                                                                                    |
| 7.   | <ul> <li>Return to the group list page by clicking "Groups" at the very top of the page. See Figure 33.</li> <li>Note: You should see the group you created. If you do not see the group, filter the necessary columns; so, your group will appear.</li> </ul> |
| 8.   | Click the record you choose to edit group members; click the " <b>Select Record</b> " button.                                                                                                    |
|      | Notes:                                                                                                    |
|      | • You can now edit the group.                                                                                                    |
|      | • Click the group; click the "Select Record" button.                                                                                                    |
|      | Select "Local Officer Group."                                                                                                    |
|      | Figure 42: Select Entered Group                                                                                                    |

|                  |                                                                                                    |                                                                                                    |                                                                                                    |                           | Worke         | unications<br>rs of Americ |
|------------------|----------------------------------------------------------------------------------------------------|----------------------------------------------------------------------------------------------------|----------------------------------------------------------------------------------------------------|---------------------------|---------------|----------------------------|
| 0                |                                                                                                    |                                                                                                    | Acti                                                                                                    | on                        |               |                            |
|                  | Groups                                                                                                    |                                                                                                    |                                                                                                    |                           |               |                            |
|                  | Export to Excel                                                                                                    | Clear Sorting                                                                                                    | 🜢 Clear Filters 🛛 🖾 Clear Groupin                                                                                                    | g 🔲 🗖 Auto Resize Columns | Select Record |                            |
|                  | ID :                                                                                                    | Name :                                                                                                    | Committee Type                                                                                                    | Local 🚦                   | Local Name    | Date Founded               |
|                  | 33                                                                                                    | Local Officers - Local 1036                                                                                                    | Local Officers                                                                                                    | 3920                      | 1036          | 03/10/2010                 |
|                  | 2491                                                                                                    | Group 1                                                                                                    | Other                                                                                                    | 3920                      | 1036          | 03/27/2019                 |
| ). [<br>]<br>]   | Select a Loca<br>Figure 43: Select L<br>Activist                                                                                                    | al Officers g                                                                                                    | roup.                                                                                                    |                           |               |                            |
| ). ()            | Select a Loc<br>Figure 43: Select L<br>Activist<br>Chief Stewar                                                                                                    | al Officers g<br>Local Officer Group                                                                                                    | roup.                                                                                                    |                           |               |                            |
| ). [             | Select a Loc<br>Figure 43: Select L<br>Activist<br>Chief Stewar<br>Financial Sec                                                                                         | al Officers g<br>Local Officer Group<br>rd Rea<br>cretary AC                                                                                    | roup.                                                                                                    | ary -                     |               |                            |
| ). [             | Select a Loca<br>Figure 43: Select L<br>Activist<br>Chief Stewar<br>Financial Sec<br>ACTING                                                                              | al Officers g<br>Local Officer Group<br>rd Rei<br>cretary AC<br>cretary - Rig<br>Ca                                                             | roup.<br>p<br>corder<br>cording Secret<br>TING<br>ght To Work<br>mpaign                                                                                            | ary -                     |               |                            |
| ). (             | Select a Loca<br>Figure 43: Select L<br>Activist<br>Chief Stewar<br>Financial Sec<br>ACTING<br>Inside Repres                                                             | al Officers g<br>Local Officer Group<br>rd Red<br>cretary AC<br>cretary - Rig<br>Ca<br>sentative Sec                                            | roup.<br>p<br>corder<br>cording Secreta<br>TING<br>ght To Work<br>mpaign<br>cretary                                                                                | ary -                     |               |                            |
| ). (             | Select a Loca<br>Figure 43: Select L<br>Activist<br>Chief Stewar<br>Financial Sec<br>ACTING<br>Inside Representive                                                       | al Officers g<br>Local Officer Group<br>rd Red<br>cretary AC<br>cretary - Rig<br>Ca<br>sentative Sec<br>ouncil Sec                              | roup.<br>p<br>corder<br>cording Secreta<br>TING<br>ght To Work<br>mpaign<br>cretary<br>cretary - ACTIN                                                             | ary -                     |               |                            |
| ). {             | Select a Loca<br>Figure 43: Select I<br>Activist<br>Chief Stewar<br>Financial Sec<br>ACTING<br>Inside Representive<br>LEC Local Co<br>Representive<br>LEC MEC Presentive | al Officers g<br>Local Officer Group<br>rd Ren<br>cretary AC<br>cretary - Rig<br>Ca<br>sentative Sen<br>ouncil Sen<br>esident Sen               | roup.<br>p<br>corder<br>cording Secreta<br>TING<br>ght To Work<br>mpaign<br>cretary<br>cretary - ACTIN<br>cretary - Treasu                                         | ary -<br>IG               |               |                            |
| ). <u>(</u><br>1 | Select a Loca<br>Figure 43: Select I<br>Activist<br>Chief Stewar<br>Financial Sec<br>ACTING<br>Inside Representive<br>LEC Local Co<br>Representive<br>LEC MEC Presentive | al Officers g<br>Local Officer Group<br>rd Red<br>cretary AC<br>cretary - Rig<br>Ca<br>sentative Sed<br>ouncil Sed<br>esident Sed<br>cretary AC | roup.<br>p<br>corder<br>cording Secreta<br>TING<br>ght To Work<br>mpaign<br>cretary<br>cretary - ACTIN<br>cretary - Treasu<br>cretary - Treasu<br>cretary - Treasu | ary -<br>IG<br>Jrer       |               |                            |

- Notice when you add a new member, the dropdown menu for Roles contains different options.
- Some officer roles are unique, and will require you to enter an "End Date" before creating another member with the same

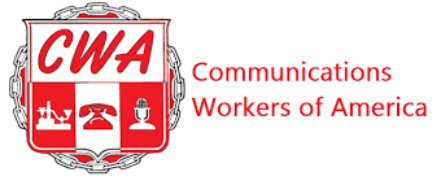

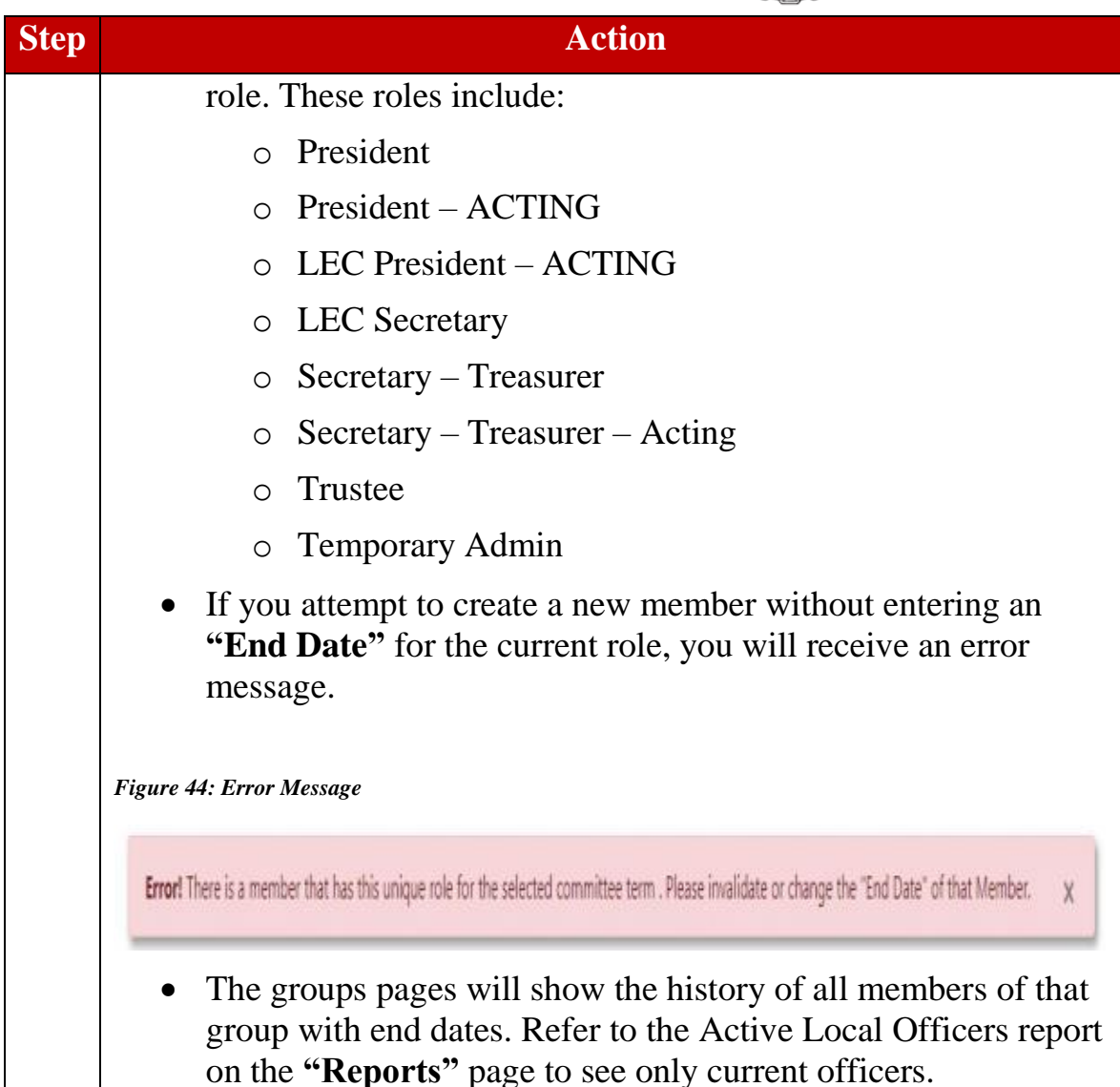

#### **Stewards Group**

Like the Local Officers group, the Stewards group also is a permanent feature of the Groups Section, since training, tracking and communicating with stewards is a constant necessity for locals.

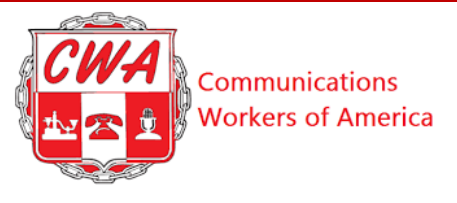

#### **Deactivate Groups**

There are times when you need to discontinue the use of a specific group. For this example, we will deactivate a "Strike Local 1170" group.

| Step | Action                                                                                                    |                                   |  |  |  |  |  |
|------|----------------------------------------------------------------------------------------------------|-----------------------------------|--|--|--|--|--|
| 1.   | Select the group you wish to deactivate. Refer                                                                             | to Figure 42.                     |  |  |  |  |  |
| 2.   | Click the checkbox next to "Deactivate" then "Update."                                                                     |                                   |  |  |  |  |  |
|      | Figure 45: Deactivate Group                                                                                                |                                   |  |  |  |  |  |
|      | Name                                                                                                    |                                   |  |  |  |  |  |
|      | Strike Local 1170                                                                                                    |                                   |  |  |  |  |  |
|      | Description                                                                                                    |                                   |  |  |  |  |  |
|      | Strike                                                                                                    |                                   |  |  |  |  |  |
|      |                                                                                                    |                                   |  |  |  |  |  |
|      | Linked Company Date Founded                                                                                                |                                   |  |  |  |  |  |
|      | LOCAL 1170 CWA 28/03/2019                                                                                                  |                                   |  |  |  |  |  |
|      | Deactivate Marking this checkbox and clicking on Update will make this committee unavailable                               |                                   |  |  |  |  |  |
|      | Please Update name and Description and click the 'Update' button to update this Group. Update                              |                                   |  |  |  |  |  |
|      |                                                                                                    |                                   |  |  |  |  |  |
|      | Notes <sup>.</sup>                                                                                                    |                                   |  |  |  |  |  |
|      |                                                                                                    |                                   |  |  |  |  |  |
|      | • Keep in mind, once you click and update the " <b>Deactivate</b> " feature, you will no longer have that group available. |                                   |  |  |  |  |  |
|      | • Even if a group is deactivated, the name of that group cannot be reused.                                                 |                                   |  |  |  |  |  |
|      | • This screen should take you back to the you will notice that the group is no longe                                       | "Groups" page and er on the list. |  |  |  |  |  |

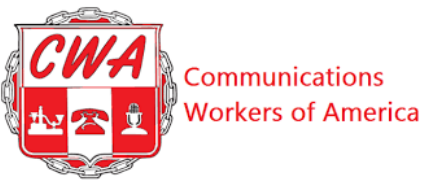

#### Create a Prelist to Pay Per Caps to CWA

Many employers send dues checks directly to CWA headquarters, where we process the information and send locals their share. But some locals receive checks directly from an employer, or hand-collect dues or fees from members or fee payers. To process these "bottom-up" dues, you will need to create a "Prelist," using the following steps:

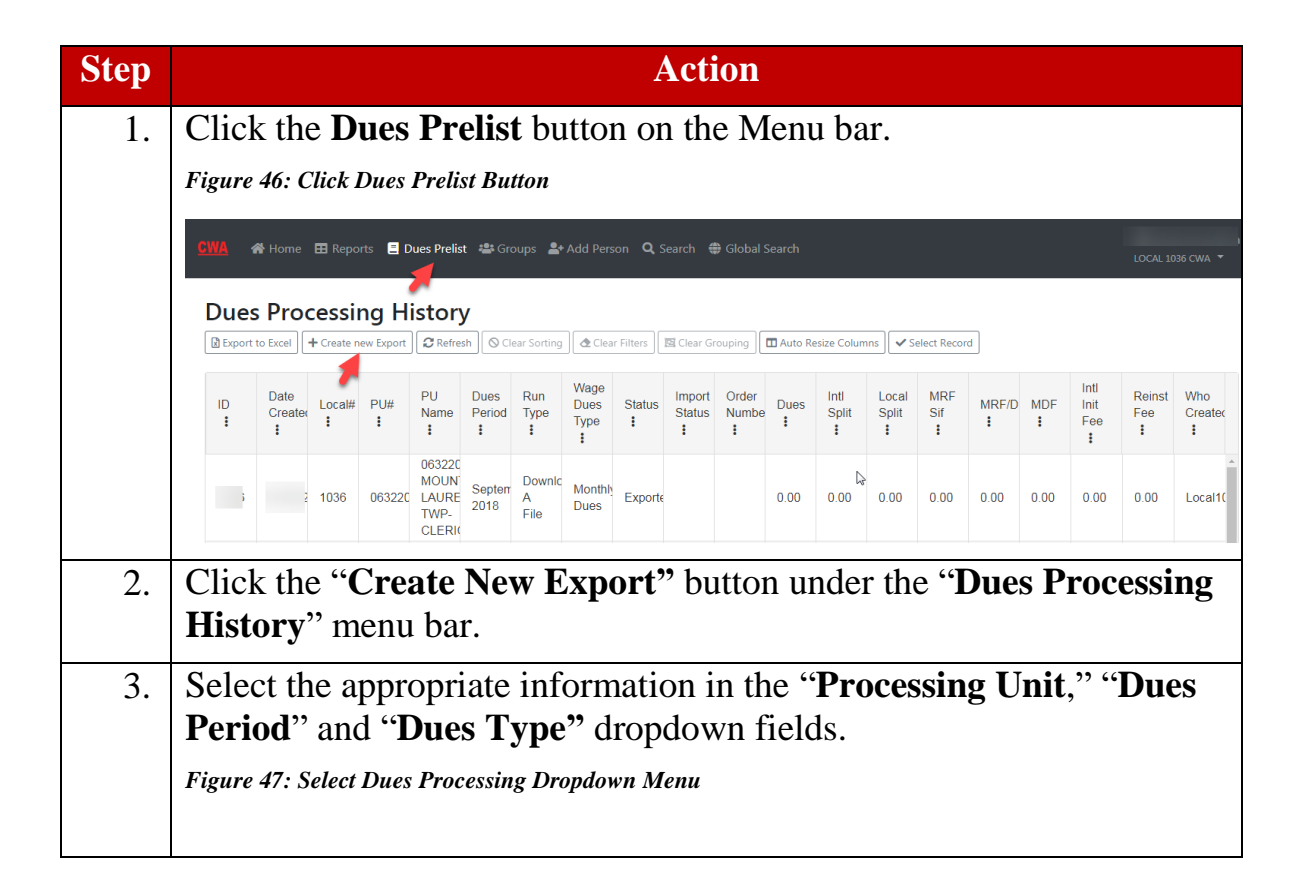

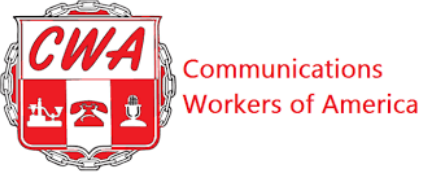

| Step | Action                                                                                                    |                                                                                                    |  |  |
|------|----------------------------------------------------------------------------------------------------|----------------------------------------------------------------------------------------------------|--|--|
|      | 👫 Add Person Q Search 🖶 Globa                                                                                                    | I Search B Shamari<br>LOCAL 1170 CI                                                                         |  |  |
|      | Dues Processing<br>This page will allow you to get a pre-list file or work within the system to get the dues calculated.<br>Select a Processing Unit Once selected, please choose a dues period and the type of dues<br>work in the system.                                                                                                    | salculation that is preferred. Finally, choose if you would like to download a file or if you would like to |  |  |
|      | Processing Unit<br>0244001 TWN OF HENRIETTA                                                                                                    | = •                                                                                                    |  |  |
|      | Dues Veriod<br>May 2019                                                                                                    | •                                                                                                    |  |  |
|      | Dues type<br>Monthly Dues                                                                                                    | ٠                                                                                                    |  |  |
|      | $\rightarrow$                                                                                                    | Create                                                                                                    |  |  |
| 4.   | Click "Create".                                                                                                    |                                                                                                    |  |  |
|      | <ul> <li>Note: If another user opened dues process on a particular PU for particular month, you will not be able to complete a dues process the same month. You also cannot start processing dues for a new dues period until an invoice has been created at HQ for the premonth.</li> <li><i>Figure 48: Opened Dues Process Report Error Message</i></li> <li>Dues Processing</li> <li>This page will allow you to get a pre-list file or work within the system to get the dues calculated.</li> <li>Only one active export at a time is allowed for the same Local/PU. If you feel this is an error please contact CWA else finish processing or abandon any exported re same Local/PU and try again.</li> <li>Select a Processing Unit. Once selected, please choose a dues period and the type of dues calculation that is preferred. Finally, choose if you would like to download a file or if you would liket work in the system.</li> </ul> |                                                                                                    |  |  |
|      | If                                                                                                    | Then                                                                                                    |  |  |
|      | No one opened a dues process report                                                                                                    | Proceed to the next step.                                                                                   |  |  |
|      | Another user opened a dues process report                                                                                                    | 1. Return to the Dues Prelist<br>page; <u>search</u> for the<br>opened file.                                |  |  |
|      |                                                                                                    | 2. Click the <b>Abandon</b> button                                                                          |  |  |

|      | Communications<br>Workers of America                                                                                                    |
|------|----------------------------------------------------------------------------------------------------|
| Step | Action                                                                                                    |
|      | to abandon the file if<br>necessary.                                                                                                    |
|      | to edit and upload the file.                                                                                                    |
|      | Figure 49: Abandon Record                                                                                                    |
|      | Dues Processing<br>This page will allow you to get a pre-list file or work within the system to get the dues calculated.<br>Based on the status of your export, you will be able to upload the modified dues file and process it, abandon the import (in order to be able to export another file for the same Processing Unit or<br>submit the file for CWA's review and final approval. |
|      | Bottom Up information                                                                                                    |
|      | ID: Exported Download File from HQ Processing Unit: 0632001 BEVERLY SEWERAGE AUTHORITY Dues Period: August 2018 File Type: Monthly Dues Run Type: Download A File                                                                                                    |
| 5.   | Click the <b>Create</b> button.                                                                                                    |
| 6    | Click the green Download File from HO button                                                                                                    |
| 0.   | Figure 50: Download File from HQ                                                                                                    |
|      | CIVIA 🏘 Home 🖽 Reports 🛢 Dues Prelist 💐 Groups 🏝 Add Person 🔍 Search 🌐 Global Search                                                                                                    |
|      | Dues Processing<br>This page will allow you to get a pre-list file or work within the system to get the dues calculated.                                                                                                    |
|      | Based on the status of your export, you will be able to upload the modified dues file and process it, abandon the import (in order to be able to export another file for the same Processing Unit or submit the file for CWA's review and final approval. Bottom Up information                                                                                                    |
|      | ID: I Download File from HQ                                                                                                    |
|      | Processing Unit: 0669301 SCHOOL CROSSING GUARDS - WILLINGBORO TOWNSHIP OF Dues Period: August 2018 Abandon                                                                                                    |
|      | File Type:     Monthly Dues       Run Type:     Download A File       Drag file here to upload to HQ                                                                                                    |
|      |                                                                                                    |

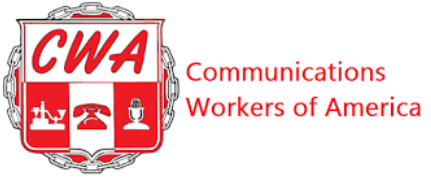

| Step | Action                                                                                             |                                                                                                    |                                                                                                    |                                                             |  |  |
|------|----------------------------------------------------------------------------------------------------|----------------------------------------------------------------------------------------------------|----------------------------------------------------------------------------------------------------|-------------------------------------------------------------|--|--|
|      | Note: The file screen.                                                                             | downloads to the                                                                                                    | ne left-hand bottom c                                                                              | corner of your                                              |  |  |
|      | Figure 51: Access Do                                                                               | wnloaded File                                                                                                    |                                                                                                    |                                                             |  |  |
|      | Dues Processing<br>This page will allow you to get a p<br>Based on the stat<br>submit the file for | pre-list file or work within the system to g<br>us of your export, you will be able to upload the m<br>CWA's review and final approval. | let the dues calculated.<br>xdified dues file and process it, abandon the import (in order to be a | ible to export another file for the same Processing Unit or |  |  |
|      | Bottom Up                                                                                          | information                                                                                                    |                                                                                                    | 0                                                           |  |  |
|      | ID:                                                                                                | Evported                                                                                                    | I                                                                                                  | Download File from HO                                       |  |  |
|      | Processing                                                                                         | Unit: 0632001 BEV                                                                                                    | ERLY SEWERAGE AUTHORITY                                                                            |                                                             |  |  |
|      | Dues Perio                                                                                         | d: August 2018                                                                                                    |                                                                                                    | Abandon                                                     |  |  |
|      | File Type:                                                                                         | Monthly Due                                                                                                    | S                                                                                                  | Select                                                      |  |  |
|      | Kun Type:                                                                                          | Download A                                                                                                    | File                                                                                               | Drag file here to upload to HQ                              |  |  |
|      |                                                                                                    |                                                                                                    |                                                                                                    |                                                             |  |  |
|      |                                                                                                    |                                                                                                    |                                                                                                    |                                                             |  |  |
|      |                                                                                                    | QUICK LINKS:   Local Officers   A                                                                                                    | ctive Members-Prompted   Dashboard Pending Me                                                      | ember WLPU Prompted - TEST                                  |  |  |
|      |                                                                                                    | <b></b>                                                                                                    |                                                                                                    |                                                             |  |  |
|      |                                                                                                    | 1 1 1 1 1                                                                                                    |                                                                                                    | <b>T 1</b> 4 4                                              |  |  |
| 1.   | Double-click t                                                                                     | ne downloaded                                                                                                    | file; click the <b>Enable</b>                                                                      | e Editing button at                                         |  |  |
|      | the top center                                                                                     | of the file.                                                                                                    |                                                                                                    |                                                             |  |  |
|      | Figure 52: Enable Ed                                                                               | liting                                                                                                    |                                                                                                    |                                                             |  |  |
|      | K J I V C V V V I ▼<br>File Home Insert Page Layout For                                            | nulas Data Review View                                                                                                    | 01-0818 [Protected View] - Microsoft Excel                                                         |                                                             |  |  |
|      | Protected View This file originated from an Inter     A1      C      K PU - Dis                    | net location and might be unsafe. Click for more details.                                                                               | nable Editing                                                                                      | ×<br>•                                                      |  |  |
|      | A<br>1 PU - Display I                                                                              | B C D E<br>ocal# AptifyID SSN - Display FirstName                                                                                       | F G H I<br>LastName MiddleName ClockID OwedPeriod Proc                                             | essedPeriod - Display 💌 Status 🔍 Hourlyv                    |  |  |
| 8.   | Edit the file as necessary.                                                                        |                                                                                                    |                                                                                                    |                                                             |  |  |
|      |                                                                                                    |                                                                                                    |                                                                                                    |                                                             |  |  |
|      |                                                                                                    |                                                                                                    |                                                                                                    |                                                             |  |  |
|      | <b>Note</b> : Aptify w                                                                             | vill not allow yo                                                                                                    | ou to edit columns.                                                                                |                                                             |  |  |
| 9.   | Click the <b>File</b> :                                                                            | -Save As>Save                                                                                                    | to your desired locat                                                                              | ion>click the Save                                          |  |  |
|      | button. You ca                                                                                     | in save the file y                                                                                                    | with any name that w                                                                               | ill be easy for you                                         |  |  |
|      | to find                                                                                            |                                                                                                    | when any nume that w                                                                               | in be easy for you                                          |  |  |
|      |                                                                                                    |                                                                                                    |                                                                                                    |                                                             |  |  |
|      | Figure 53: Click Save                                                                              | e As Button                                                                                                    |                                                                                                    |                                                             |  |  |
|      | •                                                                                                  |                                                                                                    |                                                                                                    |                                                             |  |  |

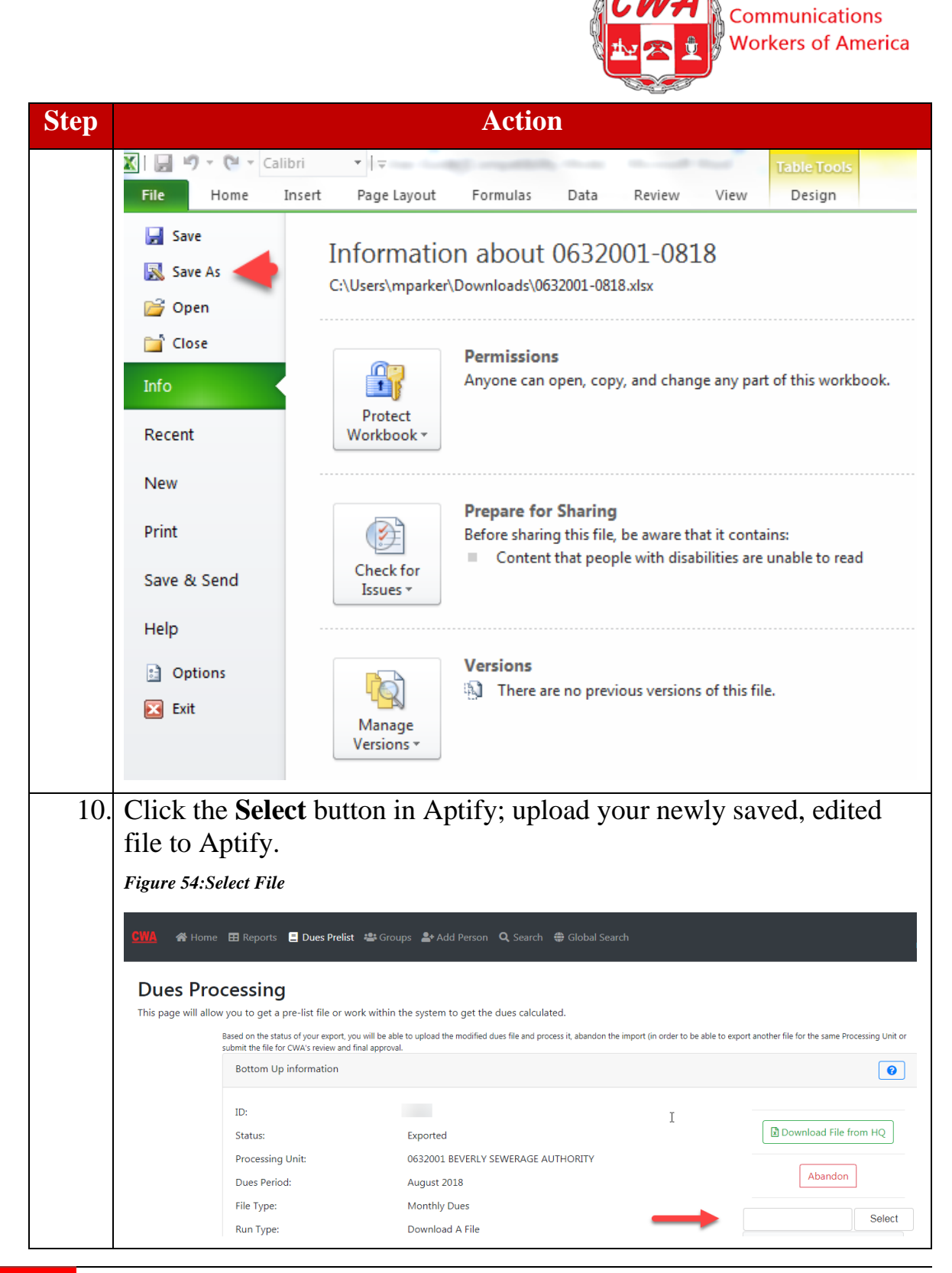

53

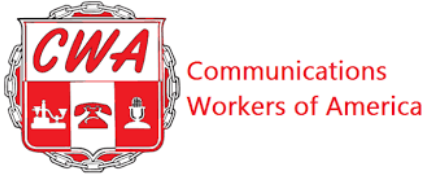

| Step |                          |                                                                   | Action                                                                                                    |  |  |  |  |
|------|--------------------------|-------------------------------------------------------------------|----------------------------------------------------------------------------------------------------|--|--|--|--|
|      | Note: Y                  | ou will see                                                       | beside File Path: the file location.                                                                                                    |  |  |  |  |
|      |                          |                                                                   |                                                                                                    |  |  |  |  |
|      | Figure 55: File Location |                                                                   |                                                                                                    |  |  |  |  |
|      | CWA 🕋 Home               | 🖽 Reports 🚊 Dues Prelist                                          | 🛎 Groups 🔮 Add Person 🔍 Search 🖶 Global Search                                                                                                    |  |  |  |  |
|      | Dues Pro                 | cessing                                                           |                                                                                                    |  |  |  |  |
|      | This page will allow     | v you to get a pre-list file or wor                               | ik within the system to get the dues calculated.                                                                                                    |  |  |  |  |
|      |                          | submit the file for CWA's review and fir<br>Bottom Up information | will be able to upload the modified dues the and process it, abandon the import (in order to be able to export another the for the same Hocessing Unit or<br>all approval. |  |  |  |  |
|      |                          | ID:                                                               | I                                                                                                    |  |  |  |  |
|      |                          | Status:                                                           | Exported Download File from HQ                                                                                                    |  |  |  |  |
|      |                          | Processing Unit:<br>Dues Period:                                  | 0669301 SCHOOL CROSSING GUARDS - WILLINGBORO TOWNSHIP OF                                                                                                    |  |  |  |  |
|      |                          | File Type:                                                        | Monthly Dues Start Over                                                                                                    |  |  |  |  |
|      |                          | Run Type:                                                         | Download A File                                                                                                    |  |  |  |  |
|      | +                        | File Path:                                                        | \\CWAWEB-01AX\FileHub\Local\1036\1808-00-0669301-BUDues.xlsx                                                                                                    |  |  |  |  |
| 11.  | Click th                 | ne "Process                                                       | <b>Data</b> " button.                                                                                                    |  |  |  |  |
| 12   | View th                  | e Due Proc                                                        | cessing page with the newly edited data from the                                                                                                    |  |  |  |  |
| 12.  | file you saved           |                                                                   |                                                                                                    |  |  |  |  |
|      | 1110 J 0 0               |                                                                   |                                                                                                    |  |  |  |  |
| 13.  | Click th                 | ne " <b>Update</b>                                                | Status and Data" button.                                                                                                    |  |  |  |  |
|      | Figure 56:               | Update Status an                                                  | nd Data                                                                                                    |  |  |  |  |
|      |                          |                                                                   |                                                                                                    |  |  |  |  |
|      |                          |                                                                   |                                                                                                    |  |  |  |  |

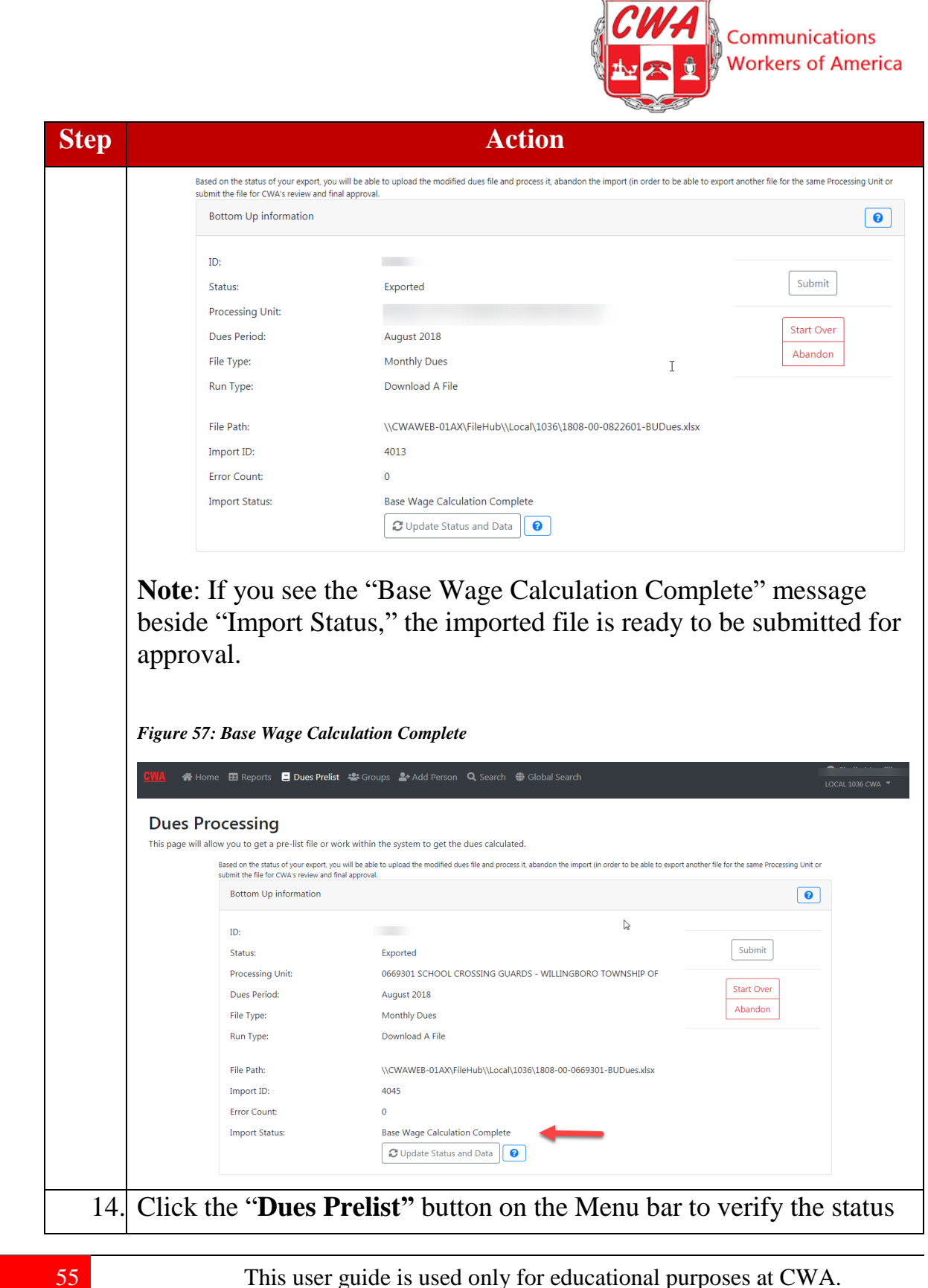

Copyright 2019 CWA. All rights Reserved.

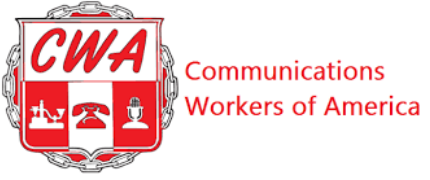

|                                                                     | Action                                                                                                    |                                              |
|---------------------------------------------------------------------|----------------------------------------------------------------------------------------------------|----------------------------------------------|
| of the PU that you                                                  | just submitted for approval.                                                                                                    |                                              |
|                                                                     |                                                                                                    |                                              |
| Figure 58: Submit File and                                          | Select Dues Prelist Button                                                                                                    |                                              |
|                                                                     |                                                                                                    |                                              |
|                                                                     |                                                                                                    |                                              |
| CWA 🕋 Home 🎛 Reports 📃 Dues Prelist                                 | 🔹 Groups 🏖 Add Person 🔍 Search 🌐 Global Search                                                                                                    | L.                                           |
| <b>*</b>                                                            |                                                                                                    |                                              |
| Dues Processing                                                     |                                                                                                    |                                              |
| Based on the status of your export, you v                           | k within the system to get the dues calculated.<br>vill be able to upload the modified dues file and process it, abandon the import (in order to be able to export | another file for the same Processing Unit or |
| submit the file for CWA's review and final<br>Bottom Up information | l approval.                                                                                                    | 0                                            |
|                                                                     |                                                                                                    |                                              |
| ID:                                                                 | v <sub>0</sub>                                                                                                    | Submit                                       |
| Status:                                                             |                                                                                                    | Submit                                       |
| Dues Period:                                                        | August 2018                                                                                                    | Start Over                                   |
| File Type:                                                          | Monthly Dues                                                                                                    | Abandon                                      |
| Run Type:                                                           | Download A File                                                                                                    |                                              |
| File Path:                                                          | \\CWAWEB-01AX\FileHub\\Local\1036\1808-00-0669301-BUDues.xlsx                                                                                                    |                                              |
| Import ID:                                                          | 4045                                                                                                    |                                              |
|                                                                     | 0                                                                                                    |                                              |
| Error Count:                                                        |                                                                                                    |                                              |
| Import Status:                                                      | Base Wage Calculation Complete                                                                                                    |                                              |
| Error Count:<br>Import Status:                                      | Base Wage Calculation Complete                                                                                                    |                                              |

|     | Communications<br>Workers of America |
|-----|--------------------------------------|
| ion |                                      |

| This page will allow you to get    | t a pre-list file or work within the syste                                               | em to get the dues calculated.                    |                                            |                                            |
|------------------------------------|------------------------------------------------------------------------------------------|---------------------------------------------------|--------------------------------------------|--------------------------------------------|
| Based on the si<br>submit the file | tatus of your export, you will be able to upload<br>for CWA's review and final approval. | the modified dues file and process it, abandon th | e import (in order to be able to export ar | other file for the same Processing Unit or |
| Bottom L                           | Up information                                                                           |                                                   |                                            | 0                                          |
| ID:                                |                                                                                          |                                                   |                                            |                                            |
| Status:                            | Exporte                                                                                  | ed                                                | - 9                                        |                                            |
| Processin                          | ng Unit: 066930                                                                          | 1 SCHOOL CROSSING GUARDS - WILLI                  | NGBORO TOWNSHIP OF                         | Start Over                                 |
| Dues Per                           | riod: August                                                                             | 2018                                              |                                            | Abandon                                    |
| File Type                          | :: Monthl                                                                                | y Dues                                            |                                            |                                            |
| Run Type                           | e: Downlo                                                                                | ad A File                                         |                                            |                                            |
| File Path:                         | : \\CWA                                                                                  | WEB-01AX\FileHub\\Local\1036\1808-0               | D-0669301-BUDues.xlsx                      |                                            |
| Import IE                          | D: 4045                                                                                  |                                                   |                                            |                                            |
| Error Cou                          | unt: 0                                                                                   |                                                   |                                            |                                            |
| Import St                          | tatus: Validat                                                                           | ion Ready                                         |                                            |                                            |
|                                    | C UF                                                                                     | odate Status and Data 🛛 🔞                         |                                            |                                            |

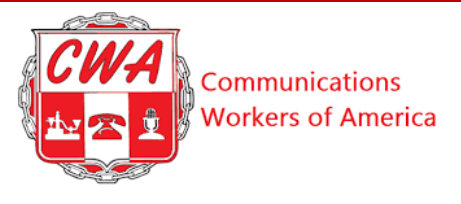

### **Check Dues Prelist Status**

To check on the status of a dues prelist report, refer to the following steps.

| Step | Action                                                                                                    |  |  |  |  |  |  |  |
|------|----------------------------------------------------------------------------------------------------|--|--|--|--|--|--|--|
| 1.   | Click the <b>Dues Prelist</b> button on the Menu bar.                                                                                                    |  |  |  |  |  |  |  |
|      | Figure 60: Click Dues Prelist Button                                                                                                    |  |  |  |  |  |  |  |
|      | GWA ♣ Home ⊞ Reports ■ Dues Prelist ﷺ Groups ♣ Add Person Q, Search ⊕ Global Search<br>Local 1036 GWA ★<br>Dues Processing History                                                                                                    |  |  |  |  |  |  |  |
| 2    | Click the record to highlight it                                                                                                    |  |  |  |  |  |  |  |
| 2.   | Figure 61: Select to Check Dues Report                                                                                                    |  |  |  |  |  |  |  |
|      | GWA                                                                                                    |  |  |  |  |  |  |  |
|      | ID Date Local# PU# PU Dues Run Dues Type Type I at i i i i i i i i i i i i i i i i i i                                                                                                    |  |  |  |  |  |  |  |
|      | 1362         02/05/2         1036         063200<br>063200         August<br>SeVET         Monthly<br>Pub         Exporte         0.00         0.00         0.00         0.00         0.00         0.00         0.00         0.00         0.00         0.00         0.00         0.00         0.00         0.00         0.00         0.00         0.00         0.00         0.00         0.00         0.00         0.00         0.00         0.00         0.00         0.00         0.00         0.00         0.00         0.00         0.00         0.00         0.00         0.00         0.00         0.00         0.00         0.00         0.00         0.00         0.00         0.00         0.00         0.00         0.00         0.00         0.00         0.00         0.00         0.00         0.00         0.00         0.00         0.00         0.00         0.00         0.00         0.00         0.00         0.00         0.00         0.00         0.00         0.00         0.00         0.00         0.00         0.00         0.00         0.00         0.00         0.00         0.00         0.00         0.00         0.00         0.00         0.00         0.00         0.00         0.00         0.00         0.00         0.00 |  |  |  |  |  |  |  |
|      | 00000                                                                                                    |  |  |  |  |  |  |  |
| 3.   | Click the " <b>Select Record</b> " button under the Dues Processing History Menu bar.                                                                                                    |  |  |  |  |  |  |  |
| 4.   | View the report and check the information.                                                                                                    |  |  |  |  |  |  |  |

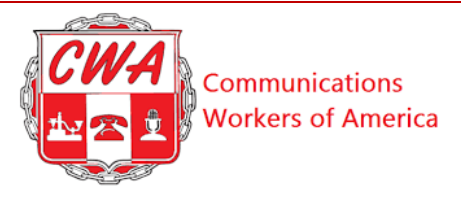

#### **View Reports**

You can view information in Aptify by using searches and filters from the main homepage. But you can also find commonly used information by clicking the **"Reports"** button on the Menu bar. CWA is continually testing and adding dues and membership reports and we welcome your suggestions. Current reports include Dues Summary, Settled Transactions, Active Local Officers, Seniority, Work Location, Mailing, and others. To view a sample of our existing reports, refer to the following figure.

#### Figure 62: View Reports

| GWA 중 Home ☷ Reports 目 Dues Prelist 🛎 Groups 🏖 Add Person 🔍 Search ⊕ Global Search                                                                                                    | LOCAL 1036 CWA 🔻        |
|----------------------------------------------------------------------------------------------------|-------------------------|
| Reports<br>Dues Reports                                                                                                    |                         |
| Pending Bottom Up Wizard Runs Pending Bottom Up Wizard Runs                                                                                                    |                         |
| Previous Bottom Up Witch Runs Here is a new description That's multiple lines which would be a bad idea but we should know if it works all the lines collapse into one so I am adding more to see if the yet dues are still awessome | text will wrap not sure |
| Dashboard Summary Reports Dashboard Summary Reports                                                                                                    |                         |
| Invoices Outstanding Invoices (Bottom-up PUs only)                                                                                                    |                         |
| Local Dues Summary By PU Local Dues Summary By PU Available Reports: (Per Cap Multi-Local Report) Posted Multi-Local Dues Report                                                                                                    |                         |
| Settled Transactions by PU Settled Transaction by PU                                                                                                    |                         |
| Unsettled Transactions by PU Unsettled Transactions by PU                                                                                                    |                         |
| Invoices (Closed) Closed Invoices (Bottom-up PUs only)                                                                                                    |                         |
| Settled Transactions by Export Date Settled Transactions by Export Date                                                                                                    |                         |
| WLPU Records All WLPU - DG - TEST - TEST                                                                                                    |                         |

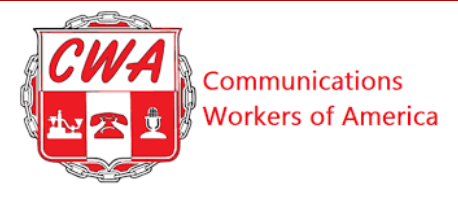

#### **Appendix A – Quick Reference Sheets** Search for a Person

Refer to the following steps on searching for a person.

| Step | Action                                                                                     |
|------|--------------------------------------------------------------------------------------------|
| 1.   | Click the <b>Search</b> button on the Menu bar.                                            |
| 2.   | Enter the member's personal information in appropriate fields (e.g., last name/SSN, etc.). |
| 3.   | Click the <b>Search</b> button.                                                            |

#### Add a New Person

Refer to the following steps on adding a new person.

| Step | Act                                                                                        | Action                                                                                                    |  |  |
|------|--------------------------------------------------------------------------------------------|----------------------------------------------------------------------------------------------------|--|--|
| 1.   | 1. Perform a <u>Search/Global Search</u> to determine if the person was already in Aptify. |                                                                                                    |  |  |
|      | If                                                                                         | Then                                                                                                    |  |  |
|      | The person was added in Aptify                                                             | View the person's member<br>information page in Aptify.                                                                        |  |  |
|      | The person was not added in<br>Aptify                                                      | 1. Click the <b>Add Person</b><br>button on the Menu bar.                                                                      |  |  |
|      |                                                                                            | <ol> <li>Select a PU, a Dues<br/>Period, and a Starting<br/>Status within those three<br/>specific Dropdown fields.</li> </ol> |  |  |
|      |                                                                                            | 3. Click the <b>Next</b> button.                                                                                               |  |  |
|      |                                                                                            |                                                                                                    |  |  |
| 2.   | Enter required personal informatio                                                         | n about the new person in the                                                                                                  |  |  |
| 60   | This user guide is used only f<br>Copyright 2019 CW                                        | For educational purposes at CWA.                                                                                               |  |  |

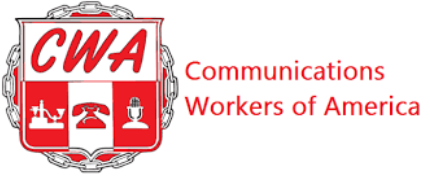

| Step | Action                                                                           |
|------|----------------------------------------------------------------------------------|
|      | appropriate fields (e.g., First/Last Name, NCS Date, Required Identifier, etc.). |
| 3.   | Enter additional information (e.g., Phone Number, Email Address, etc.).          |
| 4.   | View the Confirmation page; confirm all details are correct.                     |
| 5.   | Perform a <u>search</u> to confirm you can view the new member in Aptify.        |

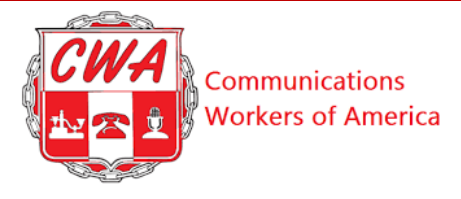

#### **Change Member Status**

Refer to the following steps on changing a member's status.

| Employment History |                                                                                                    |                                                                        |                                                                                                    |                                                |                         |               |      |
|--------------------|----------------------------------------------------------------------------------------------------|------------------------------------------------------------------------|----------------------------------------------------------------------------------------------------|------------------------------------------------|-------------------------|---------------|------|
| Start Date :       | Status Name                                                                                                    | Local Number                                                           | Processing Unit                                                                                            | Processing Unit                                | Clock ID :              | ID :          |      |
| 01/01/2011         | Member - Active -<br>Active                                                                                                    | 1036                                                                   | 0201301                                                                                                    | 0201301 NJ STATE<br>EMPLOYEES ADMN<br>CLERICAL |                         |               |      |
| Note: T            | his action t                                                                                                    | akes you t                                                             | o the Empl                                                                                                 | loyment p                                      | age.                    |               |      |
| Figure 64:         | ne <b>Update S</b><br>Update Member's                                                                                                    | Status but                                                             | ton.                                                                                                    |                                                |                         |               | _    |
| Employmen          | The Update S<br>Update Member's<br>Update Member's<br>Update Member's<br>Update Member's<br>Update Member's<br>Dues Prelist<br>Information<br>Person ID | Status butt<br>Record<br>Groups Add Person                             | ton.<br>n Q Search ⊕ Global Se<br>Name                                                                     | arch                                           |                         | LOCAL 1036 CW | A *  |
| Employme           | Lipdate Member's<br>Update Member's<br>Reports Dues Prelist<br>Information<br>Person ID                                                                 | Status butt<br>Record<br>Groups Add Person                             | ton.<br>n Q Search ⊕ Global Se<br>Name                                                                     | arch                                           |                         | LOCAL 1036 GW | A *  |
| Employmen          | The Update S<br>Update Member's<br>Update Member's<br>Preson ID<br>Local                                                                                | Status butt<br>Record<br>Groups Add Person<br>Person<br>Proces         | ton.<br>In Q Search @ Global Se<br>Name                                                                    | arch<br>Clock ID                               |                         | LOCAL 1036 CW | A *  |
| Employme           | te Update S<br>Update Member's<br>Person ID<br>Local<br>LOCAL 1036 CWA                                                                                  | Status but<br>Record<br>Groups Add Person<br>Person<br>Proces<br>0201  | ton.<br>n Q Search ⊕ Global Se<br>Name<br>sing Unit<br>301 NJ STATE EMPLOYEES AC                           | Clock ID                                       |                         | LOCAL 1036 CW | ý. * |
| Employmen          | Local<br>Local<br>Local Local 1036 CWA                                                                                                    | Status butt<br>Record<br>Groups Add Person<br>Person<br>Proces<br>0201 | ton.<br>In Q Search @ Global Se<br>Name<br>sing Unit<br>301 NJ STATE EMPLOYEES AC<br>Status Eff<br>3/1/201 | arch<br>Clock ID<br>MMN CLERICA<br>ective Date | Start Date<br>10/1/2017 | LOCAL 1036 CW | A *  |

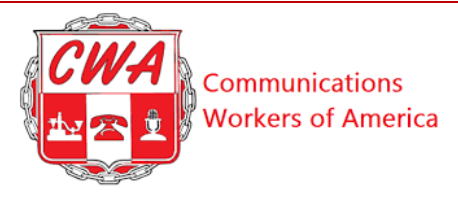

#### **Process/Track Dues Using Prelist**

Refer to the following steps on processing/tracking dues using a prelist.

| Step | Ac                                                                                                    | tion                                                                         |  |
|------|----------------------------------------------------------------------------------------------------|------------------------------------------------------------------------------|--|
| 1.   | Click the <b>Dues Prelist</b> button on the Menu bar.                                                     |                                                                              |  |
| 2.   | Click the <b>Create new Export</b> button under the Due Processing<br>History Menu bar.                   |                                                                              |  |
| 3.   | Select the appropriate information in the Processing Unit, Dues<br>Period, and Dues Type Dropdown fields. |                                                                              |  |
| 4.   | Click Create.                                                                                             |                                                                              |  |
|      | If                                                                                                    | Then                                                                         |  |
|      | No one opened a dues process<br>report                                                                    | Proceed to the next step.                                                    |  |
|      | Another user opened a dues process report                                                                 | 1. Return to the Dues Prelist<br>page; <u>search</u> for the<br>opened file. |  |
|      |                                                                                                    | 2. Click the <b>Abandon</b> button to abandon the file if necessary.         |  |
|      |                                                                                                    | 3. Proceed to the next steps to edit and upload the file.                    |  |
| 5.   | Click the <b>Create</b> button.                                                                           |                                                                              |  |
| 6.   | Click the green Download File from HQ button.                                                             |                                                                              |  |
| 7.   | Double-click the downloaded file;<br>the top center of the file.                                          | click the <b>Enable Editing</b> button at                                    |  |

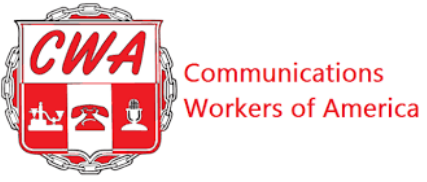

| Step | Action                                                                                                    |
|------|----------------------------------------------------------------------------------------------------|
| 8.   | Edit the file as necessary.                                                                                                 |
| 9.   | Click the <b>File</b> > <b>Save As</b> >Save to your desired location>click the <b>Save</b> button.                         |
| 10.  | Click the <b>Select</b> button in Aptify; upload your newly saved, edited file to Aptify.                                   |
| 11.  | Click the <b>Process Data</b> button.                                                                                       |
| 12.  | View the Due Processing page with the newly edited data from the file you saved.                                            |
| 13.  | Click the Update Status and Data button.                                                                                    |
| 14.  | Click the <b>Dues Prelist</b> button on the Menu bar to verify the status of the PU, which you just submitted for approval. |

#### **Check Dues Prelist Status**

Refer to the following steps on checking a dues report using a prelist.

| Step | Action                                                                              |
|------|-------------------------------------------------------------------------------------|
| 1.   | Click the <b>Dues Prelist</b> button on the Menu bar.                               |
| 2.   | Click the record to highlight it.                                                   |
| 3.   | Click the <b>Select Record</b> button under the Due Processing History<br>Menu bar. |
| 4.   | View the report and check the information.                                          |

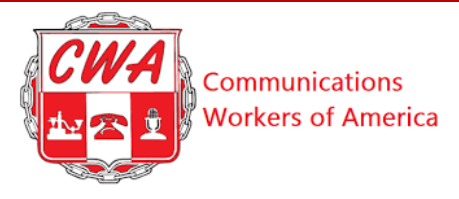

#### Send Group Email

Refer to the following steps on sending a group email.

| Step | Action                                                                                  |
|------|-----------------------------------------------------------------------------------------|
| 1.   | Click the Get Email IDs button.                                                         |
| 2.   | Select and highlight the email addresses in the box; click the <b>Copy Text</b> button. |
| 3.   | Paste these email addresses into your email; send email.                                |
| 4.   | Click the <b>Cancel</b> button to exit out of the Get Email IDs box.                    |

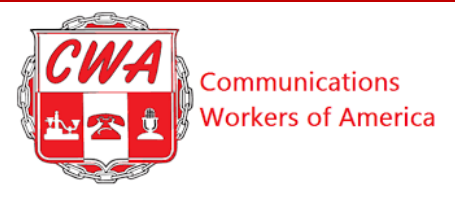

#### **Print Labels**

Refer to the following steps on printing labels.

| Step | Action                                                                                     |
|------|--------------------------------------------------------------------------------------------|
| 1.   | Click the Search button on the Menu bar.                                                   |
| 2.   | Enter the member's personal information in appropriate fields (e.g., last name/SSN, etc.). |
| 3.   | Click the <b>Search</b> button.                                                            |
| 4.   | Click the Get Labels button under Results.                                                 |
| 5.   | Select the column type of how you desire to print the labels.                              |
| 6.   | Print the Aptify-generated PDF file of all address labels.                                 |

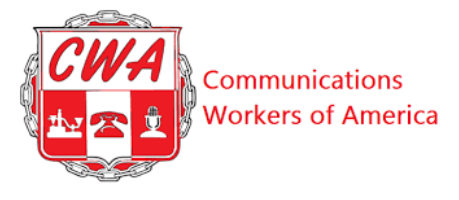

### **Appendix B – Buttons & Terms**

Refer to the following table for buttons, terms, and examples.

Note: Return to the <u>Menu Bar Descriptions</u> table.

| Button/Term | Example                           |
|-------------|-----------------------------------|
| Button      | • <u>Log In button</u>            |
|             | • <u>Search button</u>            |
|             | • Add New Person button           |
|             | • <u>Next button</u>              |
|             | • <u>Done button</u>              |
|             | • <u>Email button</u>             |
|             | • <u>Dues Prelist button</u>      |
|             | • <u>Create new Export button</u> |
|             | • <u>Radio button</u>             |
|             | • <u>Create button</u>            |
|             | • Download File from HQ button    |
|             | • Enabling Editing button         |
|             | • <u>Save button</u>              |
|             | • <u>Select button</u>            |
|             | <u>Process Data button</u>        |
|             | • Update Status and Data button   |
|             | • <u>Select Record button</u>     |
|             | • <u>Reports button</u>           |
|             | • <u>Clear Sorting button</u>     |

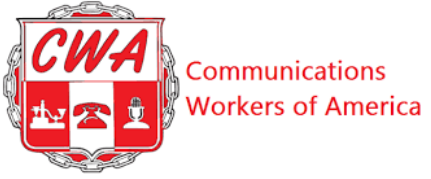

| Button/Term     | Example                                                    |
|-----------------|------------------------------------------------------------|
|                 | • Export to Excel button                                   |
|                 | • <u>Clear Filters button</u>                              |
|                 | • <u>Clear Grouping button</u>                             |
|                 | • <u>Auto-resize columns button</u>                        |
| Dashboard       | • Snapshot of your action buttons you see on your homepage |
| Download        | Make a copy to save to your computer                       |
| Email           | • Send electronic letters to others                        |
| Field           | Dropdown field                                             |
| File            | • Document you save to your computer                       |
| <u>Homepage</u> | • First page you reach after you access Aptify             |
| Icon            | Eye-shaped icon                                            |
| Menu Bar        | Due Processing Menu bar                                    |
|                 | • Due Processing History Menu bar                          |
|                 | • Results Menu bar                                         |
| Notifications   | • Delinquencies, announcements, updates, downtime          |
| Record          | Member's record                                            |
| Screen          | Computer monitor                                           |
| <u>Upload</u>   | Upload file                                                |

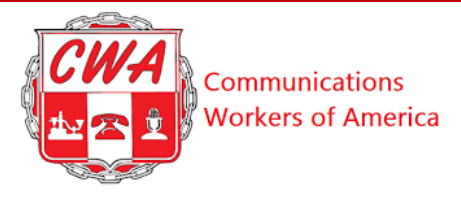

**Appendix C – Glossary** Refer to the following table for acronyms and definitions.

| Acronym | Definition                                                                       |
|---------|----------------------------------------------------------------------------------|
| CWA     | Communications Workers of<br>America                                             |
| MS      | Microsoft                                                                        |
| PU      | Processing Unit – a workgroup<br>whose dues are processed together in<br>a batch |